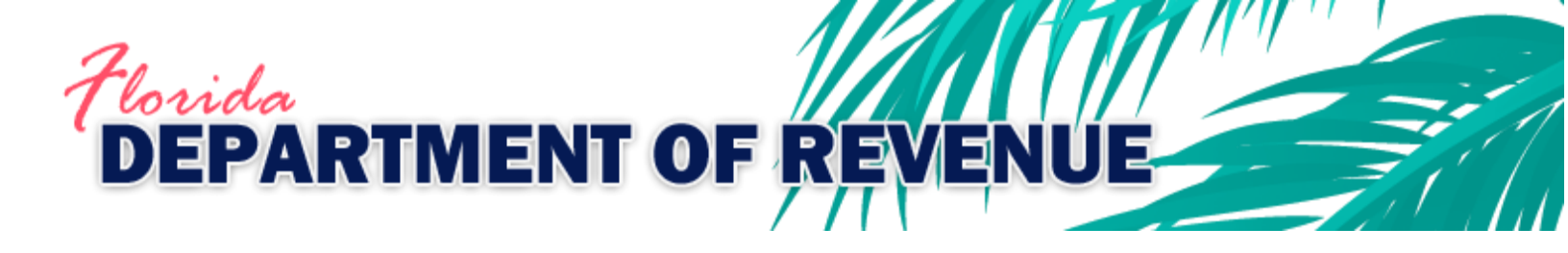

# **Clerk of Court Revenue Remittance System**

December 2019

# Contents

| Introduction                                          | 3  |
|-------------------------------------------------------|----|
| Objectives                                            | 3  |
| Purpose of this User Guide?                           | 3  |
| What is the ePortal System?                           | 3  |
| What is the Clerk of Court Revenue Remittance System? | 3  |
| System Recommendations                                | 3  |
| Navigation Terminology                                | 4  |
| Sections                                              | 4  |
| Pages                                                 | 4  |
| Tabs                                                  | 4  |
| Print Option                                          | 4  |
| Switch Period Functionality                           | 4  |
| Clear and Save Buttons                                | 4  |
| How to Login                                          | 5  |
| Login Page                                            | 6  |
| Section: Account Information                          | 7  |
| Page: Address Information                             | 7  |
| Page: Maintain Bank Data                              | 7  |
| Section: Remit Taxes and Fees                         | 8  |
| Page: Collection Period                               | 8  |
| Page: Taxes                                           | 8  |
| Page: Court Related Fees I                            |    |
| Page: Court Related II                                |    |
| Page: Court Related III                               |    |
| Page: File & Pay                                      |    |
| Section: Returned Item Repayment                      |    |
| Section: History                                      | 15 |
| How to Perform File Upload                            | 15 |
|                                                       |    |

# Introduction

This unit introduces you to the Florida Department of Revenue (FDOR) Enterprise Portal (ePortal) system and the required steps to access the Clerk of Court Revenue Remittance System (CCRRS).

## Objectives

At the end of this unit, you will be able to:

- Login through the FDOR ePortal
- Explain how to access CCRRS
- Define navigation terms

# Purpose of this User Guide?

These materials provide an overview of how to access the FDOR ePortal system.

## What is the ePortal System?

The FDOR ePortal system is a framework for integrating information, people, and processes across organizational units. Specifically, it is a secure web based system that consolidates applications, information, and documents into a single point of access.

To access the FDOR ePortal, authorized users will enter through an internet web browser (i.e., Internet Explorer) and enter a specific address which will take them to the Welcome/Login page.

# What is the Clerk of Court Revenue Remittance System?

Florida Clerks of Court and County Comptrollers collect documentary stamp tax, nonrecurring intangible personal property tax, and more than 151 different fines and fees that are distributed to various agencies. Florida law requires these funds be electronically remitted to the Florida Department of Revenue for distribution. Clerks and comptrollers transfer funds for all state agencies to the Department in a single electronic transaction through the Clerk of Court Revenue Remittance System.

## System Recommendations

The following are the minimum system requirements necessary to access and navigate within the ePortal:

- Supported web browsers and versions are IE 6.0 and above
- Pop-up blockers should be turned off
- The most recent version of Adobe reader which can be downloaded
- Java scripts must be enabled
- Recommended monitor resolution for a 17" monitor is 1024 x 768 or higher to avoid having to scroll

# Navigation Terminology

This system utilizes three different objects for navigation.

### Sections

Sections across the top of the window allow you to move from one part of the system to another (Account Information, Remit Taxes and Fees, Returned Item Repayment, Remittance History, Help). You must click the save button to save new data before moving from one section to another.

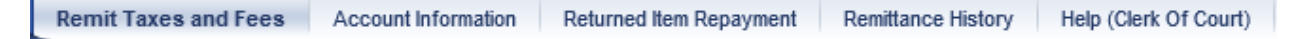

#### Pages

Pages in the "Detailed Navigation" column on the left side of the window allow you to navigate among the major areas of a section. You must click the save button to save new data before moving from one page to another.

| Collection Period |
|-------------------|
| Taxes             |
| Court Related I   |
| Court Related     |
| Court Related     |
| File & Pay        |

### Tabs

Tabs are where you will enter data (taxes, fines, fees, etc.). New data will save automatically when moving from one tab to another. In some sections (Account Information, Returned Item Repayment, Remittance History, and Help) tabs are not used.

| Neurosurring Interest Farred (Ch. 200) Desumentary Stamp Tay (Ch. 201) Interest Farred (Ch. 210) Administr |
|----------------------------------------------------------------------------------------------------|
|----------------------------------------------------------------------------------------------------|

### Print Option

Since we have a series of the constraint of the constraint of the

### Switch Period Functionality

**Switch Period** - This allows you to open an additional session (either an existing session from the list or creating a new one) while having the current session open. The additional session will open in a new window. You'll notice that you can re-open the current session; however, you will not be able to make changes since it is already open by you (the first session). Use caution as this can be very confusing.

### Clear and Save Buttons

**Clear Save** - The Clear button clears all number entries on the current tab. The Save button saves the items entered on the current page or tab. Use this button if you must walk away while in the middle of a session.

## How to Login

The following provides the required steps for authorized users to login to the ePortal system.

Enter the following URL in the Address bar: <u>https://suntax.floridarevenue.com/</u> and press Enter on your keyboard.

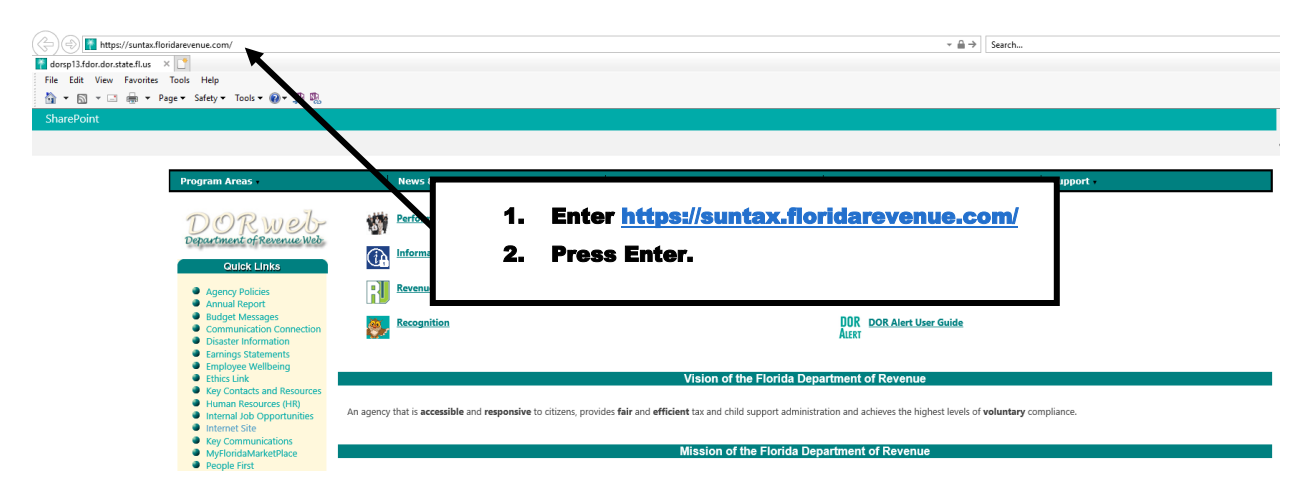

Or, click on the quick link on the FDOR Clerk of Court Revenue Remittance System web page.

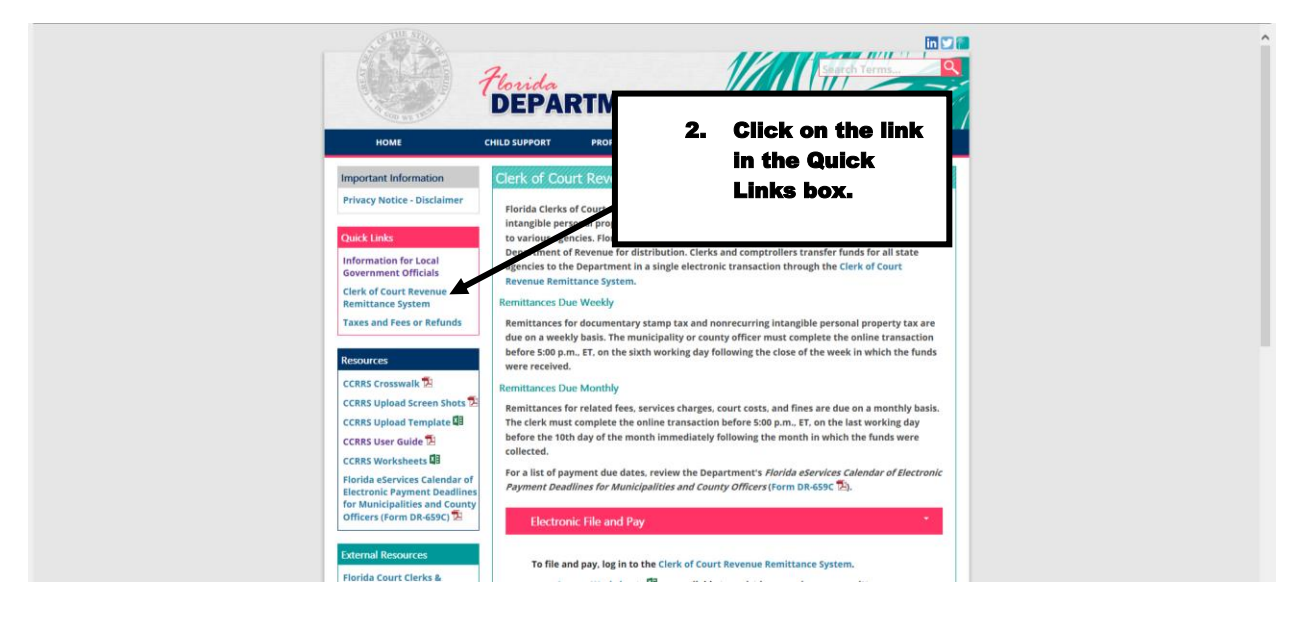

# Login Page

Enter your Business Partner number and password. If you cannot remember your password, contact the FDOR Revenue Accounting for password reset assistance by phone 850-617-8586, fax 850-921-1171, or email revenueaccounting@floridarevenue.com.

| ACTIMENT OF REVENUE | <b>Welcome</b><br>To<br>Florida Department of Revenue                                                                                                    |
|---------------------|----------------------------------------------------------------------------------------------------|
| FLORIDA             | User * Password * Log On Logon Problems? <u>Get Support</u>                                                                                                    |
|                     | SUNTAX PORTAL PRODUCTION SYSTEM<br>WARNING - THIS SYSTEM IS FOR AUTHORIZED USERS ONLY<br>Unauthorized access to, use of, or modification of this computer<br>system or the data contained in or accessed via this computer<br>system is a violation of DOR policy and Florida Law.<br>ALL USAGE OF THIS SYSTEM IS SUBJECT TO MONITORING<br>This system and equipment used to access this system are subject<br>to monitoring, which may result in the acquisition, recording, and<br>analysis of all data being communicated, transmitted, processed, or<br>stored in this system by a user. If monitoring reveals evidence of<br>possible violation of DOR policy or of criminal activity, such evidence<br>may be provided to appropriate internal or external Investigatory or<br>law enforcement personnel. |

# Section: Account Information Page: Address Information

This information will be view-only. Contact the DOR Clerk of Court Helpdesk to make changes.

| Clerk of Court Remittance<br>Remit Taxes and Fees | e Account Information Returned Item Repayment Remittance History Help                                                                                                    |
|---------------------------------------------------|----------------------------------------------------------------------------------------------------|
| Address Information     Bank data                 | Clerk of Court Remittance > Account Information > Address Information Address Information Clerk Name THE HON REVEN                                                                                           |
|                                                   | Partner Name       SUNTANELANT         Address Line 1       5050 W TENNES         Address Line 2       TALLAHASSEE FL 32304-9278         Life this information in incorrect on outdated       E-Mail Address |
|                                                   | contact the Clerk of Court help desk for assistance.                                                                                                    |
|                                                   |                                                                                                    |

## Page: Maintain Bank Data

You will be able to enter and store up to two bank accounts for selection during the remittance process. You can also edit bank data.

| Clerk of Court Remittanc<br>Remit Taxes and Fees                                  | e<br>Accou | int Info | orm | ation     | Returned Ite | em Repa | ayment     | Remittan | ce History | Help |              |          |   |
|-----------------------------------------------------------------------------------|------------|----------|-----|-----------|--------------|---------|------------|----------|------------|------|--------------|----------|---|
| Clerk of Court Remittance > Account Information > Bank data      Bank Information |            |          |     |           |              |         |            |          |            |      |              |          |   |
|                                                                                   |            |          | ₿   | Routing N | lo. Accour   | nt No.  | Account    | Nickname | Bank Name  |      | Account Type | Primary  |   |
|                                                                                   |            |          |     | 063102152 | 2 ACCOU      | NT1     | test ameri | ca       | SUNTRUST E | BANK | Checking     | <b>v</b> | Î |
|                                                                                   |            |          |     | 063102152 | 2 TESTING    | 3123    | bank of a  | nerica   | SUNTRUST E | BANK | Savings      |          | Î |
|                                                                                   |            | [        | Sa  | ve Edit   |              |         |            |          |            |      |              |          |   |

### Section: Remit Taxes and Fees

### Page: Collection Period

.

You will be able to store unfinished remittance sessions and come back to them. On this screen the user can either begin a new session for a collection period, or resume one that has already been started but not yet submitted. Only one user at a time is permitted in a session. A session description can be entered to distinguish one from another.

| Clerk of Court Remittance                                                                                       | L   |                                              |                                  |              |                              |                            |                         |        |       |           |
|----------------------------------------------------------------------------------------------------|-----|----------------------------------------------|----------------------------------|--------------|------------------------------|----------------------------|-------------------------|--------|-------|-----------|
| Remit Taxes and Fees                                                                                            | Acc | count Information                            | Returned Iter                    | m Repayment  | t Remittan                   | ce History                 | Help                    |        |       |           |
| Collection Period     Taxes                                                                                     | •   | Clerk of Court Ren<br>To continue, ple       | nittance > Re<br>ease begin a ne | mit Taxes an | d Fees > Co<br>period sessio | llection Pe<br>n, or selec | riod<br>t an existing s | ession | if av | /ailable. |
| <ul> <li>Court Related I</li> <li>Court Related II</li> <li>Court Related II</li> <li>File &amp; Pay</li> </ul> |     | Start Date: *<br>End Date: *<br>Description: |                                  | 67           |                              | [S                         | ave                     |        |       |           |
|                                                                                                    |     | Existing Col                                 | lection Perio                    | ds           | or                           |                            |                         |        |       |           |
|                                                                                                    |     | Session Key<br>10121026538                   | Description                      | Start Date   | End Date                     | Amount<br>S0.00            | Created on              | 1      |       |           |
|                                                                                                    |     |                                              |                                  |              |                              | 30.00                      |                         |        |       |           |

### Page: Taxes

Tab: Nonrecurring (Class-C) Intangible Tax

| Clerk of Court Remittance         |                                                                                                    |
|-----------------------------------|----------------------------------------------------------------------------------------------------|
| Remit Taxes and Fees              | Account Information Returned Item Repayment Remittance History Help (Clerk Of Court)                               |
|                                   | Clerk of Court Remittance > Remit Taxes and Fees > Taxes                                                           |
| Collection Period                 |                                                                                                    |
| • Taxes                           | Session Key:: 19121126537 [COC] Period:: 12/8/2019 - 12/13/2019 🔁 View PDF Switch Period                           |
| Court Related I                   | Upload COC file 1. The button                                                                                      |
| Court Related                     | Click here calculates                                                                                              |
| <ul> <li>Court Related</li> </ul> | the amounts entered.                                                                                               |
| • File & Pay                      |                                                                                                    |
|                                   | Nonrecurring Intangible Tax (Ch. 199) Documentary Stamp Tax (Ch. 201) Interest Carned (Ch. 219) Administrative Fee |
|                                   | Intangible Personal Property (Class "C") Tax Report                                                                |
|                                   | 1. Amount of taxes collected for period 10.00                                                                      |
|                                   | 2. Less collection allowance (.005 x amount on line 1) .05                                                         |
|                                   | 3. Plus penalty collected .00                                                                                      |
|                                   | 4. Plus interest collected .00                                                                                     |
|                                   | 5. Amount due with report 9.95 🔀                                                                                   |
|                                   | Clear                                                                                                    |

#### Tab: Documentary Tax

|                           | 1                          |                            |                         |                    |                           |                    |
|---------------------------|----------------------------|----------------------------|-------------------------|--------------------|---------------------------|--------------------|
| Clerk of Court Remittance |                            |                            |                         |                    |                           |                    |
| Remit Taxes and Fees      | Account Information Return | ed Item Repayment Remitta  | nce History Help (Cle   | rk Of Court)       |                           |                    |
|                           | Clerk of Court Remittance  | > Remit Taxes and Fees > T | axes                    |                    |                           |                    |
| Collection Period         |                            |                            |                         |                    |                           |                    |
| • Taxes                   | Session Key:: 19121        | 126537 [COC] Period:: 12/8 | /2019 - 12/13/2019 🔀 ⊻  | iew PDF Switch Per | riod                      |                    |
| Court Related I           | Upload COC file            |                            |                         |                    |                           |                    |
| Court Related II          | Click here                 |                            |                         |                    |                           |                    |
| Court Related III         |                            |                            |                         |                    |                           |                    |
| • File & Pay              | Nonrecurring l             | ntangible Tax (Ch. 199)    | Documentary Stamp T     | ax (Ch. 201)       | Interest Earned (Ch. 219) | Administrative Fee |
|                           |                            | Documenta                  | v Stamp Tax             |                    |                           |                    |
|                           |                            | A Tatal Tax Callested      |                         | C. Not Tax Collo   | ated                      |                    |
|                           | 4 Tow collected at 70      | A. Total Tax Collected     | B. Credit Allowances    | C. Net Tax Colle   | cted                      |                    |
|                           | 1. Tax collected at .70    | rate .00                   | .00                     |                    | .00                       |                    |
|                           | 2. Tax collected at .35    | rate .00                   | .00                     |                    | .00                       |                    |
|                           |                            |                            | 3. Amount Due           |                    | .00                       |                    |
|                           |                            |                            | 4. Collection Allowance |                    | .00                       |                    |
|                           |                            |                            | 5. Total Tax Due        |                    | .00 223                   |                    |
|                           |                            |                            |                         |                    |                           |                    |
|                           |                            |                            |                         |                    |                           |                    |
|                           |                            |                            |                         |                    |                           | Cines - Cours      |
|                           |                            |                            |                         |                    |                           | Clear Save         |

#### Tab: Interest Earned

| Clerk of Court Remittance |                                                                                                    |                                                                                      |                                                                               |                                                                                |                                                                |                                                                                   |                    |
|---------------------------|----------------------------------------------------------------------------------------------------|--------------------------------------------------------------------------------------|-------------------------------------------------------------------------------|--------------------------------------------------------------------------------|----------------------------------------------------------------|-----------------------------------------------------------------------------------|--------------------|
| Remit Taxes and Fees      | Account Information                                                                                                 | Returned Item Repay                                                                  | ment Remittance Histo                                                         | Help (Clerk Of Cou                                                             | urt)                                                           |                                                                                   |                    |
|                           | Clerk of Court Rem                                                                                                  | ittance > Remit Taxe                                                                 | es and Fees > Taxes                                                           |                                                                                |                                                                |                                                                                   |                    |
| Collection Period         |                                                                                                    |                                                                                      |                                                                               |                                                                                |                                                                |                                                                                   |                    |
| • Taxes                   | Session Key:                                                                                                    | : 19121126537 [COO                                                                   | C] Period:: 12/8/2019 - 1                                                     | 2/13/2019 🔀 View PDF                                                           | Switch Period                                                  |                                                                                   |                    |
| Court Related I           | Upload COC                                                                                                    | file                                                                                 |                                                                               |                                                                                |                                                                |                                                                                   |                    |
| Court Related II          | Click here                                                                                                    |                                                                                      |                                                                               |                                                                                |                                                                |                                                                                   |                    |
| Court Related III         |                                                                                                    |                                                                                      |                                                                               |                                                                                |                                                                |                                                                                   |                    |
| File & Pay                | Nonre                                                                                                    | curring Intangible Tax (                                                             | (Ch. 199) Docun                                                               | nentary Stamp Tax (Ch. 20                                                      | 01) Interest Ear                                               | med (Ch. 219)                                                                     | Administrative Fee |
|                           |                                                                                                    |                                                                                      |                                                                               |                                                                                |                                                                |                                                                                   |                    |
|                           |                                                                                                    |                                                                                      |                                                                               |                                                                                |                                                                |                                                                                   |                    |
|                           |                                                                                                    |                                                                                      | County Officer                                                                | s' Interest Repor                                                              | t                                                              |                                                                                   |                    |
|                           |                                                                                                    |                                                                                      | County Officer                                                                | s' Interest Repor                                                              | t<br>Column C                                                  | Column D                                                                          |                    |
|                           | Interest Ea                                                                                                    | irned On D                                                                           | County Officer<br>Column A<br>Monies Pending<br>Distribution to the State     | s' Interest Repor<br>Column B                                                  | t<br>Column C<br>ess Administrative Cost                       | Column D                                                                          |                    |
|                           | Interest Ea                                                                                                    | arned On E                                                                           | County Officer<br>Column A<br>Monies Pending<br>Distribution to the State     | s' Interest Repor<br>Column B<br>Interest Earned L                             | t<br>Column C<br>.ess Administrative Cost                      | Column D<br>Total Remitted<br>.00                                                 |                    |
|                           | Interest Ez<br>1. Sales Tax<br>2. Document                                                                          | irned On [                                                                           | County Officer<br>Column A<br>Monies Pending<br>Distribution to the State     | s' Interest Repor<br>Column B<br>Interest Earned L<br>.00                      | t<br>Column C<br>.ess Administrative Cost<br>.00               | Column D<br>Total Remitted<br>.00<br>.00                                          |                    |
|                           | Interest Ea<br>1. Sales Tax<br>2. Document<br>3. Intangible                                                         | arned On E<br>ary Stamp Tax<br>Class "C" Tax                                         | County Officer<br>Column A<br>Monies Pending<br>Distribution to the State<br> | s' Interest Repor<br>Column B<br>Interest Earned L<br>.00<br>.00               | t<br>Column C<br>.ess Administrative Cost<br>.00<br>.00        | Column D<br>Total Remitted<br>.00<br>.00                                          |                    |
|                           | Interest Ea<br>1. Sales Tax<br>2. Document<br>3. Intangible<br>4. Additional                                        | irned On E<br>ary Stamp Tax<br>Class "C" Tax<br>Court Cost                           | County Officer<br>Column A<br>Monies Pending<br>Distribution to the State<br> | s' Interest Repor<br>Column B<br>Interest Earned L<br>.00<br>.00<br>.00        | t<br>Column C<br>.ess Administrative Cost<br>.00<br>.00<br>.00 | Column D<br>Total Remitted<br>.00<br>.00<br>.00                                   |                    |
|                           | Interest Ea<br>1. Sales Tax<br>2. Document<br>3. Intangible<br>4. Additional<br>5. Motor Veh<br>Remittance          | arned On E<br>ary Stamp Tax<br>Class "C" Tax<br>Court Cost<br>icicle Warranty<br>Fee | County Officer<br>Column A<br>Monies Pending<br>Distribution to the State<br> | s' Interest Repor<br>Column B<br>Interest Earned L<br>.00<br>.00<br>.00<br>.00 | t<br>Column C<br>.ess Administrative Cost<br>                  | Column D<br>Total Remitted<br>.00<br>.00<br>.00<br>.00                            |                    |
|                           | Interest Ea<br>1. Sales Tax<br>2. Document<br>3. Intangible<br>4. Additional<br>5. Motor Veh<br>Remittance<br>Total | arned On E<br>ary Stamp Tax<br>Class "C" Tax<br>Court Cost<br>icle Warranty<br>e Fee | County Officer<br>Column A<br>Monies Pending<br>Distribution to the State<br> | s' Interest Repor<br>Column B<br>Interest Earned L<br>.00<br>.00<br>.00<br>.00 | t<br>Column C<br>.ess Administrative Cost<br>                  | Column D<br>Total Remitted<br>.00<br>.00<br>.00<br>.00<br>.00<br>.00<br>.00<br>.0 |                    |

### Tab: Administrative Fee

| Clerk of Court Remillance          |                                                                                                    |
|------------------------------------|----------------------------------------------------------------------------------------------------|
| Remit Taxes and Fees               | Account Information Returned Item Repayment Remittance History Help (Clerk Of Court)                               |
|                                    | Clerk of Court Remittance > Remit Taxes and Fees > Taxes                                                           |
| Collection Period                  |                                                                                                    |
| • Taxes                            | Session Key:: 19121126537 [COC] Period:: 12/8/2019 - 12/13/2019 🔁 View PDF Switch Period                           |
| Court Related I                    | Upload COC file                                                                                                    |
| Court Related II                   | Click bara                                                                                                    |
| Court Related III                  |                                                                                                    |
|                                    |                                                                                                    |
| <ul> <li>File &amp; Pay</li> </ul> | Nonrecurring Intangible Tax (Ch. 199) Documentary Stamp Tax (Ch. 201) Interest Earned (Ch. 219) Administrative Fee |
|                                    | 1. Chp. 2010-134 Section 13, L.O.F. \$50 administration fee per trustee deed for each deed recorded                |
|                                    | Clear Save                                                                                                    |

# Page: Court Related Fees I

### Tab: Filing Fees

| Clerk of Court Remittance |                                             |                                                                                                    |                       |
|---------------------------|---------------------------------------------|----------------------------------------------------------------------------------------------------|-----------------------|
| Remit Taxes and Fees      | Account Information Returned Item Repayment | Remittance History Heb (Clerk Of Court)                                                                                                    |                       |
| Remit Taxes und rees      | Clerk of Court Remittance > Remit Taxes and | Free Court Related 1                                                                                                    | Full Screen Ontions * |
| Collection Period         |                                             |                                                                                                    |                       |
| • Tayae                   | Session Key:: 19121126537 [COC] Pe          | eriod:: 12/8/2019 - 12/13/2019 📆 View PDF Switch Period                                                                                                    | ^                     |
| Court Delete d I          |                                             |                                                                                                    |                       |
| Court Related I           | Filing Fees Child Support F                 | ees Motor Vehicles & Vessels Traffic Light Camera Fines                                                                                                    |                       |
| Court Related II          |                                             |                                                                                                    |                       |
| Court Related II          |                                             | Filing Fees & Court Costs (Chs. 27-57)                                                                                                    |                       |
| File & Pay                | F.S. Citation                               | Revenue Description                                                                                                    | Amount                |
|                           | 1. 27.52(1)                                 | \$49.00 (\$50 less 2%) application fee for petition for indigency                                                                                                    | .00                   |
|                           | 2. 27.52(7)(b)                              | 25% of any amount recovered by state attorney for fraudulent indigency claims in criminal proceedings                                                                                                    | .00                   |
|                           | 3.                                          | 75% of any amount recovered by state attorney for fraudulent indigency claims in criminal proceedings                                                                                                    | .00                   |
|                           | 4. 27.562                                   | All funds collected pursuant to s. 938.29 if not already paid pursuant to s. 27.52(1)(d)                                                                                                    | .00                   |
|                           | 5. 28.101(1)(a)                             | \$5 additional charge for petitions for dissolution of marriage                                                                                                    | .00                   |
|                           | 6. 28.101(1)(b)                             | SS5 additional charge for petitions for dissolution of marriage                                                                                                    | .00                   |
|                           | 7. 28.101(1)(C)                             | s/J.SU charge for periods for dissolution of marrage                                                                                                    | .00                   |
|                           | 0. 20.24(12)(e)<br>9. 20.2401/1)            | ave auduorial service charge per page for recording, interving or ming, in the state becomes service charge per page for recording, interving or ming, in the state becomes service of the costs of court-related technology needs<br>\$115 of each films de collected under rearrange (1/2), 1(1/2), (1/2), (0), and (1/2) is concluse matters                                                                                                    | .00                   |
|                           | 10 28 2401(3)                               | and or each may reconnected under paragraph (1)(a) (1)(c) 10, and (1)(c) 10, and | .00                   |
|                           | 11 -                                        | SD 50 of additional 54 acrise charge in problem stature                                                                                                    | 00                    |
|                           | 12. 28.241(1)(a)1.a.                        | All fees collected for the previous month that is in excess of the one-twelfth of the clerks' total budget for performance of court-related functions                                                                                                    |                       |
|                           | 13.                                         | \$195 of first \$200 in filing fees for circuit civil action                                                                                                    |                       |
|                           | 14                                          | \$1 of first \$200 in filing fees for circuit civil action                                                                                                    | .00                   |
|                           | 15. =                                       | \$4 of first \$200 in filing fees for circuit civil action                                                                                                    | .00                   |
|                           | 16. 28.241(1)(a)1.b.                        | \$95 of first \$100 in filing fees for circuit civil action                                                                                                    | .00                   |
|                           | 17. *                                       | \$1 of first \$100 in filing fees for circuit civil action                                                                                                    | .00                   |
|                           | 18                                          | \$4 of first \$100 in filing fees for circuit civil action                                                                                                    | .00                   |
|                           | 19. 28.241(1)(a)1.c. & e.                   | \$3.50 of additional \$4 filing fee for circuit civil action                                                                                                    | .00                   |
|                           | 20. "                                       | \$0.50 of additional \$4 filing fee for circuit civil action                                                                                                    | .00                   |
|                           | 21. 28.241(1)(a)2.d.                        | \$195 in filing fees for circuit civil action relating to real property or mortgage foreclosure                                                                                                    | .00                   |
|                           | 22. *                                       | \$1 in filing fees for circuit civil action relating to real property or mortgage foreclosure                                                                                                    | .00                   |
|                           | 23.                                         | S4 in filing fees for circuit civil action relating to real property or mortgage foreclosure                                                                                                    | .00                   |
|                           | 24.                                         | \$700 in filing fees for circuit civil action relating to real property or mortgage foreclosure                                                                                                    | .00                   |
|                           | 25.                                         | s / / u in rang tees for circuit civil action relating to real property or mortgage toreclosure                                                                                                    | .00                   |
|                           | 20.                                         | ado in ming rees no calcar can action relating to real property or mongage toreclosure                                                                                                    | .00                   |
|                           |                                             |                                                                                                    |                       |
|                           | 27. 28.241(6)                               | S50 of S100 fee for attorneys appearing pro hac vice in circuit court                                                                                                    | .00                   |
|                           | 28. "                                       | \$50 of \$100 fee for attorneys appearing pro hav vice in circuit court                                                                                                    | .00                   |
|                           | 29. 20.37(2)                                | All resistance of the previous monitor which are in excess of the one-twenth of the derivs total budget for performance of count-related functions<br>DEMIT BY (MULLINE) VS-Approximation of the access from 6 are service obvious and costs for the provide scredules.                                                                                                    | .00                   |
|                           | 31 34 041(1)(b)                             | Every 10 of the filling feet occurs of claims under sames, reas, earlier cranges, and costs for the provide county reserved.<br>Every 10 of the filling feet occurs of claims under sames, reas, earlier cranges, and costs for the provide county reserved.<br>Every 10 of the filling feet occurs of claims under same sharararandh 34 0411/137                                                                                                    |                       |
|                           | 32. "                                       | \$15 of the filing fees for county civil claims under subparagraph 34.041(f)(a)4                                                                                                    |                       |
|                           | 33. "                                       | \$3.50 of additional \$4 filling fee for county civil claims                                                                                                    | .00                   |
|                           | 34. "                                       | \$0.50 of additional \$4 filing fee for county civil action                                                                                                    | .00                   |
|                           | 35. "                                       | All fees collected for the previous month that is in excess of the one-twelfth of the clerks' total budget for performance of court-related functions                                                                                                    | .00                   |
|                           | 36. 34.041(1)(c)                            | \$295 counterclaim filing fee for county civil action                                                                                                    | .00                   |
|                           | 37. 34.041(8)                               | \$100 fee for attorneys appearing pro hac vice in county court                                                                                                    | .00                   |
|                           | 38. 39.0134(2)                              | All attorney's fees and cost collected under s. 39.0134                                                                                                    | .00                   |
|                           | 39. 44.108(1)                               | \$1 filing fee on all circuit and county proceedings to fund mediation and arbitration services                                                                                                    | .00                   |
|                           | 40. 44.108(2)                               | Fees collected for court-ordered mediation services provided by circuit court's mediation program                                                                                                    | .00                   |
|                           | 41. 57.082(1)(d)                            | S45 (S50 less 10%) application fee                                                                                                    | .00                   |
|                           | 42. 57.082(7)b                              | 25% of any amount recovered by state attorney for fraudulent indigency claims in civil proceedings                                                                                                    | .00                   |
|                           | 43.<br>44. ch 2008-111 Laws of Elocida      | 73% or any amount recovered by state attorney for traudulent indigency claims in Civil proceedings<br>Additional Develope surgerant to Cho. 2008;111                                                                                                    | .00                   |
|                           | 45 895 05(9)(a)                             | Moneys recovered for civil negatives under s. 295.03                                                                                                    | .00                   |
|                           | 46. 895.05(9)(b)                            | Attorney fees, and costs incurred in the investigation and prosecution of any action in violation of s. 895.03                                                                                                    |                       |
|                           | Subtotal                                    | Filing Fees                                                                                                    | .00                   |
|                           | Jubiola                                     |                                                                                                    |                       |
|                           |                                             | [Clear] [Save]                                                                                                    |                       |

### Tab: Child Support Fees

| Clerk of Court Remittance |                                             |                                                                          |                             |                         |
|---------------------------|---------------------------------------------|--------------------------------------------------------------------------|-----------------------------|-------------------------|
| Remit Taxes and Fees      | Account Information Returned Item Repayment | t Remittance History Help (Clerk Of Court)                               |                             |                         |
|                           | Clerk of Court Remittance > Remit Taxes an  | d Fees > Court Related I                                                 |                             | Full Screen   Options - |
| Collection Period         |                                             |                                                                          |                             |                         |
| • Taxes                   | Session Key:: 19121126537 [COC] P           | Period:: 12/8/2019 - 12/13/2019 🖺 View PDF Switch Period                 |                             |                         |
| Court Related I           |                                             |                                                                          |                             |                         |
| Court Related II          | Filing Fees Child Support                   | Fees Motor Vehicles & Vessels Traffic Light Camera Fines                 |                             |                         |
| Court Related II          |                                             |                                                                          | Child Support Fees (Ch. 61) |                         |
| File & Pay                | Statutory Citation                          |                                                                          | Revenue Description         | Amount                  |
|                           | 1. 61.181(2)(a)                             | Non IV-D, SDU cases, 60% less portion of 1% fee (0.1875 % or \$0.1875) f | to DOR (DOR fees)           | .00                     |
|                           | 2. 61.181(2)(b)1                            | Non IV-D, SDU cases, 75% of 1% fee (Non IV-D HRF)                        |                             | .00                     |
|                           | 3. "                                        | Non IV-D, non-SDU cases, 75% of 1% fee (Non IV-D HRF, including CDU c    | ases)                       | .00                     |
|                           | 4. *                                        | IV-D cases, 75% of 1% fee (0.1875 % or \$0.1875) (IV-D HRF)              |                             | .00                     |
|                           | Subtotal                                    | Child Support Enforcement Fees                                           |                             | .00                     |
|                           |                                             |                                                                          | Clear Save                  |                         |

#### Tab: Motor Vehicles & Vessels

|                                                                                                    | Clerk of Court Remittance |                                     |                                                                                                    |                      |
|----------------------------------------------------------------------------------------------------|---------------------------|-------------------------------------|----------------------------------------------------------------------------------------------------|----------------------|
|                                                                                                    | Remit Taxes and Fees      | Account Information Returned Item R | Deseurant Barrithone Victory Heb (Clerk Of Court)                                                                                                    |                      |
| Construction     Interfact (Construction)     Interfact (Construction) <th>Remit Taxes and Tees</th> <th>Clark of Court Pamiltance &gt; Pamil</th> <th>toyogine to remain the many interpreter of courty</th> <th>Full Screen Online *</th>                                                                                                    | Remit Taxes and Tees      | Clark of Court Pamiltance > Pamil   | toyogine to remain the many interpreter of courty                                                                                                    | Full Screen Online * |
|                                                                                                    | Collection Deriod         | Clerk of Court Reinkance - F Reink  | Taxes and receive Countributed I                                                                                                    | Turbereen opiona -   |
| read market market mark |                           | Session Key:: 19121126537           | ICOCI Period:: 12/8/2019 - 12/13/2019 1 1 View PDF Switch Period                                                                                                    |                      |
|                                                                                                    | • Taxes                   |                                     |                                                                                                    |                      |
| Control         Control         Control         Control           1         1         1         1         1         1         1         1         1         1         1         1         1         1         1         1         1         1         1         1         1         1         1         1         1         1         1         1         1         1         1         1         1         1         1         1         1         1         1         1         1         1         1         1         1         1         1         1         1         1         1         1         1         1         1         1         1         1         1         1         1         1         1         1         1         1         1         1         1         1         1         1         1         1         1         1         1         1         1         1         1         1         1         1         1         1         1         1         1         1         1         1         1         1         1         1         1         1         1         1         1 <th></th> <th>Filing Fees Child</th> <th>Sunnort Fees Motor Vehicles &amp; Vessels / Traffic Linh Camera Fines</th> <th></th>                                                                                                    |                           | Filing Fees Child                   | Sunnort Fees Motor Vehicles & Vessels / Traffic Linh Camera Fines                                                                                                    |                      |
| Control         Provide Section         Section         Amount of the section section of the section section section of the section section sectin sectin secction section sectin sectin section section section                                                    | Court Related II          |                                     |                                                                                                    |                      |
| Max bet         Fundame         Amount           12         1000000000000000000000000000000000000                                                                                                    | Court Related II          |                                     | Motor Vehicles & Vessels (Chs. 316-327)                                                                                                    |                      |
| 1     1     10     10     10     10     10     10     10     10     10     10     10     10     10     10     10     10     10     10     10     10     10     10     10     10     10     10     10     10     10     10     10     10     10     10     10     10     10     10     10     10     10     10     10     10     10     10     10     10     10     10     10     10     10     10     10     10     10     10     10     10     10     10     10     10     10     10     10     10     10     10     10     10     10     10     10     10     10     10     10     10     10     10     10     10     10     10     10     10     10     10     10     10     10     10     10     10     10     10     10     10     10     10     10     10     10     10     10     10     10     10     10     10     10     10     10     10     10     10     10     10     10     10     10     10     10 <td< th=""><th>File &amp; Pay</th><th>F.S.Citation</th><th>Revenue Description</th><th>Amount</th></td<>                                                                                                    | File & Pay                | F.S.Citation                        | Revenue Description                                                                                                    | Amount               |
| 1       1010/01       3010/05/01       3010/05/01       3010/05/01       3010/05/01       3010/05/01       3010/05/01       3010/05/01       3010/05/01       3010/05/01       3010/05/01       3010/05/01       3010/05/01       3010/05/01       3010/05/01       3010/05/01       3010/05/01       3010/05/01       3010/05/01       3010/05/01       3010/05/01       3010/05/01       3010/05/01       3010/05/01       3010/05/01       3010/05/01       3010/05/01       3010/05/01       3010/05/01       3010/05/01       3010/05/01       3010/05/01       3010/05/01       3010/05/01       3010/05/01       3010/05/01       3010/05/01       3010/05/01       3010/05/01       3010/05/01       3010/05/01       3010/05/01       3010/05/01       3010/05/01       3010/05/01       3010/05/01       3010/05/01       3010/05/01       3010/05/01       3010/05/01       3010/05/01       3010/05/01       3010/05/01       3010/05/01       3010/05/01       3010/05/01       3010/05/01       3010/05/01       3010/05/01       3010/05/01       3010/05/01       3010/05/01       3010/05/01       3010/05/01       3010/05/01       3010/05/01       3010/05/01       3010/05/01       3010/05/01       3010/05/01       3010/05/01       3010/05/01       3010/05/01       3010/05/01       3010/05/01       3010/05/01       3010/05/01 <td< th=""><th></th><th>1. 316.061 &amp; 316.192</th><th>S5 additional fine for leaving scene of accident, reckless driving</th><th>.00</th></td<>                                                                                                    |                           | 1. 316.061 & 316.192                | S5 additional fine for leaving scene of accident, reckless driving                                                                                                    | .00                  |
| 1       1       1000000000000000000000000000000000000                                                                                                    |                           | 2. 316.126                          | \$30 fine for violation of Move Over Act                                                                                                    | .00                  |
| 4       310.2005)       The first is a write is contractions do not in the days in a field optimate is a 310.2010 (1):0 (2)       30         5       310.100       Not the originating optimates in a 310.301 (1 is a contraction a days in the a 300.001 (1):0 (2)       30         6       310.100       Not the originating optimates in a 310.301 (1 is a contraction a days in the a 300.001 (1):0 (2)       30         6       310.100       Not the originating optimates in a 300.001 (1):0 (2)       30         7       310.100       Not the originating optimates in a 300.001 (1):0 (2)       30         8       10       contraction a vector in origination a vector in a solution in a 300.001 (1):0 (2)       30         9       10       10       contraction a vector in origination a vector in a solution in a 300.001 (1):0 (2)       30         10       10       10       contraction a vector in a vector in                                                                                                    |                           | 3. 316.2065                         | \$15 non-criminal penalty for each violation of bicycle regulations                                                                                                   | .00                  |
| 1         100 41 / 000 modeling speed of a presets may the lapped before a designed of all presets in a 318 18 (1) all cold of maters in the lapped before a designed of all presets in a 318 18 (1) all cold of maters in a 318 18 (1) all cold of maters in a 318 18 (1) cold of maters in a 318 18 (1) cold of maters in a 318 18 (1) cold of maters in a 318 18 (1) cold of maters in a 318 18 (1) cold of maters in a 318 18 (1) cold of maters in 318 18 (1) cold of maters in a 318 18 (1) cold of maters in a 318 18 (1) cold o                                 |                           | 4. 316.306(5)                       | Fine for using a wireless communications device in a handheid manner while driving in a School or Work zone as defined in s. 316.003(101)                             | .00                  |
| <ul> <li>                  19 14 149)</li></ul>                                                                                                    |                           | 5. 318.14(5)                        | \$500 & \$1,000 mandatory civil penalties imposed upon persons required to appear before a designated official pursuant to ss. 318.19(1) or (2)                       | .00                  |
| 7       20       100       000       000       000         8       0       000       000       000       000       000       000       000       000       000       000       000       000       000       000       000       000       000       000       000       000       000       000       000       000       000       000       000       000       000       000       000       000       000       000       000       000       000       000       000       000       000       000       000       000       000       000       000       000       000       000       000       000       000       000       000       000       000       000       000       000       000       000       000       000       000       000       000       000       000       000       000       000       000       000       000       000       000       000       000       000       000       000       000       000       000       000       000       000       000       000       000       000       000       000       000       000       000       000                                                                                                    |                           | 6. 318.14(9)                        | 9% of the civil penalty imposed under s. 318.18(3) if basic driver improvement school elected                                                                         | .00                  |
| P         100 (column get makeds, building interm (main (main (m                                 |                           | 7. 318.14(10)(6)                    | si of court costs per violation; operating a motor venice in violation of s. 316,040 (Linia Veneral ranning (rust Fund)                                               | .00                  |
| 1         1         1         1         1         1         1         0         0         0         0         0         0         0         0         0         0         0         0         0         0         0         0         0         0         0         0         0         0         0         0         0         0         0         0         0         0         0         0         0         0         0         0         0         0         0         0         0         0         0         0         0         0         0         0         0         0         0         0         0         0         0         0         0         0         0         0         0         0         0         0         0         0         0         0         0         0         0         0         0         0         0         0         0         0         0         0         0         0         0         0         0         0         0         0         0         0         0         0         0         0         0         0         0         0         0         0                                                                                                    |                           | 0. 249.45                           | Si of court costs per violation, operating a moor vence in violation of s. 316.46 (Juvenie Jusice Iranning Irus Fund)                                                 | .00                  |
| 7       914 90/00       Windowsky transfer for 316 72 (1)(2) (2) (3)       00         10       914 90/00       20 for glass anged for solid (2) (2) (2) (2) (2) (2)       00         10       914 90/00       20 for glass anged for solid (2) (2) (2) (2) (2) (2) (2)       00         10       914 90/00       20 for glass anged for solid (2) (2) (2) (2) (2) (2) (2) (2) (2) (2)                                                                                                    |                           | 9. 310.13<br>10. 318.18/3\/b)       | 322.30 UI Service Charge for Tellisatement of online incerise (non-criminal) Child nameshi immedi ner 318 18(31/1) Child nameshi immedi ner 318 18(31/1)              | 00.                  |
| Pictor         Dist 2000         Dist 2000 <thdist 2000<="" th=""> <thdist 2000<="" th=""> <thdist< th=""><th></th><th>11 318 18(5)(c)</th><th>envirgencey imposed per strengthing of a 3(4 72/11/a) or (b)</th><th>.00</th></thdist<></thdist></thdist>                                                                                                    |                           | 11 318 18(5)(c)                     | envirgencey imposed per strengthing of a 3(4 72/11/a) or (b)                                                                                                    | .00                  |
| 1     1     1000000000000000000000000000000000000                                                                                                    |                           | 12. 318.18(7)                       | 225 Fine bis unodition to set (Turning) Service Center()                                                                                                    | .00                  |
| 1       4       45       50       45       50       45       50       45       50       45       50       45       45       50       45       45       45       45       45       45       45       45       45       45       45       45       45       45       45       45       45       45       45       45       45       45       45       45       45       45       45       45       45       45       45       45       45       45       45       45       45       45       45       45       45       45       45       45       45       45       45       45       45       45       45       45       45       45       45       45       45       45       45       45       45       45       45       45       45       45       45       45       45       45       45       45       45       45       45       45       45       45       45       45       45       45       45       45       45       45       45       45       45       45       45       45       45       45       45       45       45       4                                                                                                    |                           | 13. 318.18(8)(a)                    | \$9.50 of additional \$16 civil penalty for failure to comply with court requirements or pay specified penalties within 30 days                                       |                      |
| 15       318.8(11)(4)       32.845004.001 cost of two-c-mean staffs (150) for 316.07(1)(5) for 316.07(1)       0         16       318.1(55)(5)       Remning 33.071536 coi gensty for visition of a.316.07(1)(5) for 315.07(1)       0         17       -       Remning 33.071536 coi gensty for visition of a.316.07(1)(5) for 315.07(1)       0         18       318.1(5)       Dispets/set of staffs/set of pensition stars of the movem staff staffs/set of pensition staffs/set of staffs/set of staffs/s                                                                                                    |                           | 14                                  | \$6.50 of additional \$16 civil penalty for failure to comply with court requirements or pay specified penalties within 30 days                                       | .00                  |
| 10       315.01(5)(1)       Permining 50 of 1910 ording early for violation of a. 316.07(1)(1) (1) (1) (1) (1) (1) (1) (1) (1) (                                                                                                    |                           | 15. 318.18(11)(d)                   | \$3 additional court cost for non-criminal traffic infractions (distributed pursuant to s. 938.01)                                                                    | .00                  |
| 1       •       Remains 03 of 050 of 00 panely for visibles of as 316 057(1)       0         16       •       Remains 03 of 050 of 00 panely for visibles of as 316 057(1)       0         17       •       Remains 03 of 050 of 00 panely for visibles of as 316 057(1)       0         18       316 10(1)       S1 auroname assessed on al 16 17 orbits of femases and al .316 noncrimits moves of 100 visibles on al 06 00 panels of 100 panels or 100 panels of 100 panels or 100 panels or                                                                                                    |                           | 16. 318.18(15)(a)1.                 | Remaining \$85 of \$158 civil penalty for violation of ss. 316.075(1)(c)1 or 316.074(1)                                                                               | .00                  |
| 10       • • • • • Remained 3 of 3163 of 40 parallely for violation of a. 3164781(1)(10 ° 3167471)       0       0         10       10       10       10       00       00         20       31651(1)       10       100 parallely and tool and tool                                                                                                    |                           | 17. *                               | Remaining \$30 of \$158 civil penalty for violation of ss. 316.075(1)(c)1 or 316.074(1)                                                                               | .00                  |
| 1         318 18 (6)         Display tacket of a dimbritzation to transport fram works: Five around \$100 purchase to 318 18 (10);         00           2         318 18 (10);         53 works pressioned and 318 37 or mail of frams works to 318 38 (10);         00           2         318 18 (10);         53 10 fram \$100 fram works; to trift; violations under chapter 318, 204 522.         00           2         318 18 (10);         51 17 of fra 510 fran for ad noncrimal moving and nonmoving traffic violations under chapter 318, 204 522.         00           2         318 18 (10);         51 17 of fra 510 fran fran an oncrimal moving and nonmoving traffic violations under chapter 318, 204 522.         00           2         318 18 (10);         51 of of a 10 soft train an oncrimal moving and nonmoving traffic violations under chapter 318, 204 222.         00           2         318 18 (20);         55 persht; for violation of sa. 316 546 (Livethe Listee Training Trust Fund)         00           2         -         51 of of perset part worksite or 0.316 (Chid Welter Training Trust Fund)         00           2         318 21(2);         318 21 (2);         25 of for an anotic worksite a violation of a.316 364 (Chid Welter Training Trust Fund)         00           2         318 21(2);         25 of for an anotic worksite a violation of a.316 364 (Chid Welter Training Trust Fund)         00           2         318 21(2);         25 of for an anotic w                                                                                                    |                           | 18. *                               | Remaining \$ 3 of \$158 civil penalty for violation of ss. 316.075(1)(c)1 or 316.074(1)                                                                               | .00                  |
| 20       318.21(7)       53 undrarps assessed on all 18.17 criminal informacy tarking source chapter 316, 200 4.22.       66         21       316.18(19)(a)       53 31 or 10 a 510 for for all anomany tarking violations under chapter 316, 200 4.22.       66         22       316.18(19)(a)       53 31 or 10 a 510 for for all anomany tarking violations under chapter 316, 200 8.22.       68         23       316.18(19)(c)       51 for of the for all noncrimel moving and nonmoving tarking violations under chapter 316, 200 8.22.       68         24       316.18(19)(c)       51 for of the for all noncrimel moving and nonmoving tarking violations under chapter 316, 200 8.22.       68         25       316.2(1)(1)       51 of oil penaty per violation, spearing a motor whole in violation of a. 316.648 (Vivelike Juster Tarking) Trust Fund)       60         26       and order and penaty per violation, spearing a motor whole in violation of a. 316.646 (Vivelike Juster Tarking)       60         28       316.21(2)(a)       20.6% of remander of civic penating control violation of a. 316.646 (Vivelike Juster Tarking)       60         29       316.21(2)(a)       20.6% of remander of civic penating control violation of a. 316.646 (Vivelike Juster Tarking)       60         20       316.21(2)(a)       20.6% of remander of civic penating control violation of a. 316.647 (Vivelike Juster Tarking)       60         20       316.21(2)(a)       20.6% of remander of civic penating co                                                                                                    |                           | 19. 318.18(16)                      | Display sticker of authorization to transport farm workers. Fine amount \$100 pursuant to 318.18 (16) - DOT                                                           | .00                  |
| 21. 316.18(19)(n)       55 of the \$10 fms for al noncrine) traffic violations under chapter 316, 320 & 322.       00         22. 316.18(19)(n)       51.30 of the \$10 fms for al noncrine) traffic violations under chapter 316, 320 & 322.       00         24. 316.18(19)(n)       55 of the \$10 fms for al noncrine) traffic violations under chapter 316, 320 & 322.       00         24. 316.18(2)(n)       55 pands for violation of a. 316.646 (juvente Justec Training Trust Fund)       00         25. 316.21(2)(n)       10 of viol penalty per violation, ceptraling a motor vehicle in violation of a. 316.646 (invente Justec Training Trust Fund)       00         26. *       316 of 21(2)(n)       20.6% of remainder of civil penalties received pursuant to Ch. 318       00         27. 318.21(2)(n)       72% of remainder of civil penalties received pursuant to Ch. 318       00         28. 316.21(2)(n)       72% of remainder of civil penalties received pursuant to Ch. 318       00         29. 316.21(2)(n)       72% of remainder of civil penalties received pursuant to Ch. 318       00         29. 316.21(2)(n)       72% of remainder of civil penalties received pursuant to Ch. 318       00         31.30.21(2)(n)       72% of remainder of civil penalties received pursuant to Ch. 318       00         31.30.21(2)(n)       72% of remainder of civil penalties received pursuant to Ch. 318       00         31.30.21(2)(n)       52% of remainder of civil penalties received pu                                                                                                    |                           | 20. 318.18(17)                      | \$3 surcharge assessed on all 318.17 criminal offenses and all ch. 316 noncriminal moving violations                                                                  | .00                  |
| 22       316.18(19)(n)       53.33 of the 510 fm fm af non-mining affet viables under chapter 316, 320.8 322.       00         24       316.18(19)(n)       35.61 fm fm affet fm affet viables under chapter 316, 320.8 322.       00         24       316.20(n)       356 pamaly fm viables fm affet viables under chapter 316, 320.8 322.       00         25       316.21(n)       51 of civil pensky per viables fm and viables fm and viable in viables of a 316.646 (Juvenile Justee Training Trust Fund)       00         26       316.21(2)(n)       21 of civil pensky per viables received pursuant to fm. 316.646 (Juvenile Justee Training Trust Fund)       00         27       316.21(2)(n)       20 6Kh of remander of civil pensks received pursuant to fm. 316.464 (Mel Welter Training Trust Fund)       00         28       316.21(2)(n)       72 Kh of remander of civil pensks received pursuant to fm. 316.464 (Mel Welter Training Trust Fund)       00         29       316.21(2)(n)       72 Kh of remander of civil pensks received pursuant to fm. 316.464 (Mel Welter Training Trust Fund)       00         316.21(2)(n)       72 Kh of remander of civil pensks received pursuant to fm 316.464 (Mel Welter Training Trust Fund)       00         316.21(2)(n)       72 Kh of remander of civil pensks received pursuant to fm 316.364       00         316.21(2)(n)       82 ki civil pensky per viables received pursuant to fm 316       316.301       00         316.21(2                                                                                                    |                           | 21. 318.18(19)(a)                   | \$5 of the \$10 fine for all noncriminal moving and nonmoving traffic violations under chapter 316, 320 & 322.                                                        | .00                  |
| 21       316 81(9)(0)       51 87 of the 510 fire for all normany farth values of the 218, 258 322.       00         23       316 81(9)(0)       55 pands for values or a 316 152       00         23       316 21(2)(1)       31 of vike persite is a 316 122       00         24       316 31(9)(2)(1)       31 of vike persite is a 316 122       00         25       312.1(1)       31 of vike persite is a value is a 156 246 (Universite lastee Transg Trust Fund)       00         26       -       31 of vike persite is a value is a 156 346 (CMd Welfare Transg Trust Fund)       00         26       -       31 of vike persite is a value is a value is a 156 346 (CMd Welfare Transg Trust Fund)       00         27       318.21(2)(a)       20 5% of remainder of vike penskes received pursuant to Ch. 318       00         28       21 312.2((a)       20 5% of remainder of vike penskes received pursuant to Ch. 318       00         318.21(2)(a)       20 5% of remainder of vike penskes received pursuant to Ch. 318       00         318.21(2)(a)       20 5% of remainder of vike penskes received pursuant to Ch. 318       00         318.21(2)(a)       20 5% of remainder of vike penskes received pursuant to Ch. 318       00         318.21(2)(a)       20 5% of remainder of vike penskes received pursuant to Ch. 318       00         318.21(2)(a)       20 5% of rema                                                                                                    |                           | 22. 318.18(19)(b)                   | \$3.33 of the \$10 fine for all noncriminal moving and nonmoving traffic violations under chapter 316, 320 & 322.                                                     | .00                  |
| 14       316 18(20)       See plands for Voiden of 3.3 16.910 for 3.316.924       00         25       316 of View Park Per Volation, ceptraling a motor vehicle in volation of a. 316.846 (Unvente Justice Training Trust Fund)       00         26       *       31 of View Park Per Volation, ceptraling a motor vehicle in volation of a. 316.846 (Unvente Justice Training Trust Fund)       00         27       318.21(2)(a)       20.6% of remainder of View Park Per Vehicle, sevelation (D. 318       00         28       *       316.21(2)(a)       20.6% of remainder of View Park Per Vehicle, sevelation (D. 318       00         29       318.21(2)(a)       20.6% of remainder of View Park Per Vehicle, sevelation (D. 318       00         29       316.21(2)(a)       5.1% of remainder of View Park Per Vehicle, sevelation (D. 318       00         318.21(2)(a)       2.5% of remainder of View Park Per Vehicle, sevelation (D. 318       00         318.312(1)(a)       2.5% of remainder of View Park Per Vehicle, Sevelation (D. 318       00         318.312(1)(b)       2.5% of remainder of View Park Per Vehicle, Sevelation (D. 318       00         318.312(1)(b)       2.5% of remainder of View Park Per Vehicle, Sevelation (D. 318       00         318.312(1)(c)       2.5% of remainder of View Park Per Vehicle, Per Vehicle, Sevelation (D. 318       00         318.312(1)(c)       2.5% of remainder of View Park Per Vehicle,                                                                                                    |                           | 23. 318.18(19)(c)                   | \$1.67 of the \$10 fine for all non-riminal moving and nonmoving traffic violations under chapter 316, 320 & 322.                                                     | .00                  |
| 3       31 d 2(1)       3 1 d c 10 pleasty per Voltation, operantly a motor vehicle in Voltation of a . 316.46 (Uvelation d addec in faming Trust Find)       00         26       -       8 1 d c 10 pleasty per Voltation, operantly a motor vehicle in Voltation of a . 316.46 (Uvelation d addec in faming Trust Find)       00         27       316.2(10)       20 6% of remander of c 10 pleastles received pursuant to Ch. 318       00         28       316.2(12)(a)       20 6% of remander of c 10 pleastles received pursuant to Ch. 318       00         29       316.2(12)(a)       20 6% of remander of c 10 pleastles received pursuant to Ch. 318       00         30       316.2(12)(a)       2.% of remander of c 10 pleastles received pursuant to Ch. 318       00         30       316.2(12)(a)       2.% of remander of c 10 pleastles received pursuant to Ch. 318       00         31       316.2(12)(a)       2.% of remander of c 10 pleastles received pursuant to Ch. 318       00         31       316.2(12)(a)       2.% of remander of c 10 pleastles received pursuant to Ch. 318       00         31       316.2(12)(a)       2.% of remander of c 10 pleastles received pursuant to Ch. 318       00         31       316.2(12)(a)       2.% of remander of c 10 pleastles received pursuant to Ch. 318       00         31       316.2(12)(a)       2.% of remander of c 10 pleastles received pursuant to Ch. 318       00                                                                                                    |                           | 24. 318.18(20)                      | Se5 penalty for violation of ss. 316.191 or s. 316.192                                                                                                    | .00                  |
| 20         3 10 for speaky per volume, operand a loost velice in volume in 1.3 16.5 vel (ultia venture in taring inter Policy)         00           27. 318 21(2)(a)         20 5% of remainder of civil penalties received pursuant to (h. 318         00           28. 318 21(2)(a)         7.2% of mander of civil penalties received pursuant to (h. 318         00           29. 318 21(2)(a)         5.1% of remainder of civil penalties received pursuant to (h. 318         00           29. 318 21(2)(a)         5.1% of remainder of civil penalties received pursuant to (h. 318         00           30. 318 21(2)(a)         2.5% of remainder of civil penalties received pursuant to (h. 318         00           31. 318 21(2)(a)         2.5% of remainder of civil penalties received pursuant to (h. 318         00           31. 318 21(2)(a)         2.5% of remainder of civil penalties received pursuant to (h. 318         00           31. 318 21(2)(a)         2.5% of remainder of civil penalties received pursuant to (h. 318         00           31. 318 21(b)         6% of additional fire under a 318 310(b) (fir violation of a 318.1301         00           31. 318 21(b)         5% of violation a solidation of a 318.1301         00           31. 318 21(b)         5% of violation a solidation (rent every 5 days)         00           31. 318 21(b)         5% of violation a 318.1301 for violation a solidation (rent every 5 days)         00           3                                                                                                    |                           | 25. 318.21(1)                       | s) of dvi penaty per violation; operating a motor venice in violation of s. 356,456 (Juvenie usatice Training Trust rund)                                             | .00                  |
| 27.       318.21(2)(a)       20.6% of remainder of civil penalties received pursuant to Ch. 318       00         18.       318.21(2)(b)       7.2% of remainder of civil penalties received pursuant to Ch. 318       00         28.       318.21(2)(b)       5.1% of remainder of civil penalties received pursuant to Ch. 318       00         29.       318.21(2)(b)       5.1% of remainder of civil penalties received pursuant to Ch. 318       00         20.       318.21(2)(b)       2.5% of remainder of civil penalties received pursuant to Ch. 318       00         20.       318.21(2)(b)       2.5% of remainder of civil penalties received pursuant to Ch. 318       00         21.       318.21(2)(b)       2.5% of remainder of civil penalties received pursuant to Ch. 318       00         21.       318.21(2)(b)       2.5% of remainder of civil penalties received pursuant to Ch. 318       00         22.       318.21(2)(b)       5% of remainder of civil penalties received pursuant to Ch. 318       00         23.       312.21(c)       6% of additional fre under as 318.18(3)(c) for vialition of a 316.193       00         33.       312.21(c)       5% of remainder of civil penalties received pursuant to Ch. 318       00         33.       312.21(c)       5% of civil penalties received pursuant to Ch. 318       00         33.       312.21(c)       5% of civil p                                                                                                    |                           |                                     | ST of dvil penalty per violation, operating a motor venicle in violation of 8. 310.040 (Unitd vienare Training Trust rund)                                            | .00                  |
| 27.     312.21(2)     20.6% ortenander of oil/ panales received pursuant to 0. 318     00       28.     316.21(2)(b)     7.2% of transider of oil/ panales received pursuant to 0. 318     00       29.     316.21(2)(b)     2.% of transider of oil/ panales received pursuant to 0. 318     00       30.     316.21(2)(b)     2.% of transider of oil/ panales received pursuant to 0. 318     00       31.     316.21(2)(b)     2.% of transider of oil/ panales received pursuant to 0. 318     00       31.     316.21(2)(b)     2.% of transider of oil/ panales received pursuant to 0. 318     00       32.     316.21(2)(b)     2.% of transider of oil/ panales received pursuant to 0. 318     00       33.     316.21(2)(b)     2.% of transider of oil/ panales received pursuant to 0. 318     00       33.     316.21(2)(b)     2.% of transider of oil/ panales received pursuant to 0. 318     00       33.     316.21(2)(b)     50 oil/ panales received pursuant to 0. 318     00       33.     316.21(2)     50 oil/ panales received pursuant to 0. 318     00       33.     316.21(2)     50 oil/ panales received pursuant to 0. 318     00       33.     316.21(2)     50 oil/ panales received pursuant to 0. 318     00       33.     316.21(2)     50 oil/ panales received pursuant to 0. 318     00       33.     316.21(2)     50 oil/ panales                                                                                                    |                           |                                     |                                                                                                    |                      |
| 28     312 21/2 (k)     7.2% or mander of ov/parales received pursuant to D. 318     00       29     312 21/2 (k)     5.1% or fermidder of ov/parales received pursuant to D. 318     00       30     312 21/2 (k)     2% or remaider of ov/parales received pursuant to D. 318     00       31     312 21/2 (k)     2% or remaider of ov/parales received pursuant to D. 318     00       31     312 21/2 (k)     2% or remaider of ov/parales received pursuant to D. 318     00       32     312 21/2 (k)     2% or remaider of ov/parales received pursuant to D. 318     00       33     312 21/5 (k)     2% or readmed or 318 150 (k) for violation of a 316 150 k)     00       33     312 21/6 (k)     2% or dadlomal free under a 318 150 (k) for violation of a 316 150 k)     00       34     312 21/6 (k)     5% or ovients of a 316 310 k) 316 150 k     00       35     312 21/6 (k)     5% or ovients of a 316 310 k) 316 150 k     00       36     312 21/6 (k)     5% or ovients of a 316 310 k) 316 100 k ruinevit a ged     00       37     312 21/6 (k)     5% or ovients of a divers of a divers of a sing a sing a divers of a divers of a div                                                                                                    |                           | 27. 318.21(2)(a)                    | 20.6% of remainder of civil penalties received pursuant to Ch. 318                                                                                                    | .00                  |
| 29     312.12(a)     5.1% of manufer of ov/ penalties received pursuant to D. 318     00       30     312.21(a)     6.2% of remainder of ov/ penalties received pursuant to D. 318     00       31     318.21(a)(a)     6.2% of remainder of ov/ penalties received pursuant to D. 318     00       32     312.21(a)     4% of remainder of ov/ penalties received pursuant to D. 318     00       32     312.21(a)     4% of addatual fire under a 318.13(b)(b) for violation of a 316.130     00       33     312.21(b)     60% of addatual fire under a 318.13(b)(b) for violation of a 316.130     00       34     312.21(b)     50% of remainder of ov/ penalties received pursuant to D. 318     00       35     318.21(b)     50% of remainder of ov/ penalties received pursuant to D. 318     00       35     312.1(b)     50% of redunities received pursuant to D. 318.013     00       36     312.21(b)     50% of redunities received pursuant to D. 318.013     00       37     32.21(b)     51% of reas addatual received pursuant to Says)     00       38     312.21(b)     25% of remoinder of ov/ penalties received pursuant to Says)     00       39     322.220     32.220 (minities of 00/minities received pursuant to Says)     00       39     322.23     51% of store of xar 27.5(1)     00       30     322.23(s)     50% of re violation of 327.                                                                                                    |                           | 28. 318.21(2)(b)                    | 7.2% of remainder of civil penables received pursuant to Ch. 318                                                                                                    | .00                  |
| 30.     312 212(a)     82% or remander of ovir panktes recoved pursuuts to D. 318     00       13.     312 212(a)     82% or remander of ovir panktes recoved pursuuts to D. 318     00       23.     312 21(b)     42% or remander of ovir panktes recoved pursuuts to D. 318     00       23.     312 21(b)     42% or remander of ovir panktes recoved pursuuts to D. 318     00       23.     312 21(b)     45% or additional fire under a. 318 (21)(c) for violation of a. 316.1303     00       33.     312 21(b)     55 or ovir pankty for each visition of a. 316 6134     00       33.     312 21(b)     75 or ovir pankty for each visition of a. 316 6134     00       33.     312 21(b)     75 or ovir pankty for each visition of a. 316 6134     00       33.     312 21(b)     75 or ovir pankty for each visition of a. 316 6134     00       33.     312 21(b)     75 or ovir pankty for each visition of a. 316 614     00       33.     312 21(b)     75 for ovir pankty for each visition of a. 316 614     00       34.     312 22(b)     32 50 or visition of any for each visition of a 316 614     00       35.     312 22(b)     75 for ovir pankto of drive for encore (crimal)     00       36.     32 22 22     32 23 50 (visition of drive for encore encore drive (crimal)     00       37.     32 22 73 50 (visition of drive for encore drive and visi                                                                                                    |                           | 29. 318.21(2)(c)                    | 5.1% of remainder of civil penalties received pursuant to Ch. 318                                                                                                    | .00                  |
| 31.     316.21(2)(a)     2% of remainder of cole pensative to Ch. 318     00       32.     316.21(5)     4% of additional fine unders 3.18.16.100     00       33.     316.21(5)     6% of additional fine unders 3.18.16.300     00       34.     316.21(5)     5% of oright moders 3.18.16.300     00       35.     316.21(6)     5% of oright moders 3.18.16.300     00       36.     316.21(7)     Pines assessed under a. 318.16.300     00       37.     322.20(1)     Pines assessed under a. 318.18.100 (m uniaw/ul speed     00       38.     102.21(20)     25 increase in fines assessed under a visit 8.100 (m uniaw/ul speed     00       38.     22.22     22.23     22.20 (moder of driver fineser (crimal)     00       39.     22.22 22.20 (moder of driver fineser (crimal)     00     00       30.     22.29     22.20 (moder of driver fineser (crimal)     00       30.     22.29     22.20 (moder of driver fineser (crimal)     00       30.     22.29     22.29 (moder of driver fineser (crimal)     00       31.8     22.29     22.29 (moder of driver fineser (crimal)     00       31.8     22.29     22.29 (moder of driver fineser (crimal)     00       31.8     22.73 (moder of driver fineser (crimal)     00     00       31.8     22.73                                                                                                    |                           | 30. 318.21(2)(d)                    | 8.2% of remainder of civil penalties received pursuant to Ch. 318                                                                                                    | .00                  |
| 32.     318 21(4)     40% of additional free unders 318 (13)(6) for violation of a 316 (15)     00       33.     316 21(5)     60% of additional free unders 318 (13)(6) for violation of a 316 (15)     00       34.     316 21(7)     Price assessed unders a 318 (13) for unitarium of a 10 (13) or unitarium of 10 (16)     00       35.     316 21(7)     Price assessed unders a 318 (13) for unitarium of 10 (16) or violation of a 316 (15) or unitarium of 10 (16)     00       35.     316 21(7)     Price assessed unders a 318 (13) for unitarium of 10 (16) (16)     00       36.     316 21(7)     Price assessed unders a 318 (13) for unitarium of 10 (16)     00       37.     322 20(1)     Price the assessed under a (16) (16) (16) (16) (16)     00       38.     322 20(1)     Price assessed under (16) (16) (16) (16) (16) (16) (16) (16)                                                                                                    |                           | 31. 318.21(2)(e)                    | 2% of remainder of civil penalties received pursuant to Ch. 318                                                                                                    | .00                  |
| 33     312/15)     60% readomain free under a 312/13(6) for visions of a 316/130     00       43     312/15)     55 of ovigneshy at 56 of ovigneshy at 56 of ovigneshy at 57 of 56 of 56 of ovigneshy at 57 of 56 of 56 of ovigneshy at 57 of 56 of ovigneshy at 57 of 56 of ovignesh                                                                                     |                           | 32. 318.21(4)                       | 40% of additional fine under s. 318.18(3)(e) for violation of s. 316.1301                                                                                             | .00                  |
| 34     312.2(16)     50 of civipensity for each values of a 310 is 10 or a 1 store 10 or a 10 is 10 or a 10 is 10 or a 10 is 10 or a 10 is 10 or a 10 is 10 or a 10 is 10 or a 10 is 10 or a 10 is 10 or a 10 is 10 or a 10 is 10 or a 10 is 10 or a 10 is 10 or a 10 is 10 or a 10 is 10 or a 10 is 10 or a 10 is 10 or a 10 is 10 or a 10 or a 10                                    |                           | 33. 318.21(5)                       | 60% of additional fine under s. 318 21(3)(d) for violation of s. 316,1303                                                                                             | .00                  |
| 35     312.(1/)     Finds assessed under 5. (15.0) for unavhill speed     00       36     312.(1/2)     255 increase in the assessed under 5. (15.0) for unavhill speed     00       37     322.20(1)     Fes for dwing necod transcripts, copies and record location assistance (reint every 5 days)     00       38     322.22 (3)     522.50 service charge for reinstatement of dwirer leaves (rminal)     00       38     322.23 (5)     557 (30 uses 5%) foer or convince (rminal)     00       39     327.35(6)     557 (30 uses 5%) feer or convince of a 327.35(1). EU     00       40     327.35(16)     5500 for volation of a 327.35(2). Faluer to south the boddhershivine test (80)- arest made by any state law enforcement officer     00       41     327.73(6)     A1 fers & A0 reparts assessed durine direction, vessels     00       42     27.73(1)     53 additional court cost for non-orimnal boding infractions (distributed pursuent to s.93.01)     00       50                                                                                                    |                           | 34. 318.21(6)                       | So of civil penalty for each violation of s. 316.613 or s. 316.614                                                                                                    | .00                  |
| 36     362 3 (20)     322 stream states in the assessed under a 10 (10) with any agreed.     00       37. 322 291     752 5 service charge for remaintenent of divir (insteam (crime))     00       38. 322 29     322 5 service charge for remaintenent of divir (insteam (crime))     00       39. 327 35(7)     357 (360 sets 5%) for (insteam instatione) (insteam (crime))     00       40. 327 35(7)     357 (360 sets 5%) for (insteam instatione) (insteam (crime))     00       41. 327 73(8)     A50 sets instational (insteam (crime))     00       42. 327 77(8)     A1 fees 6 (vir) enables assessed and collected, non-criminal infractiona, vessels     00       42. 327 77(11)(b)     S3 additional college instates (insteam (crime) infractional (instational (instational (ins                                                                                                    |                           | 35. 318.21(7)                       | rines assessed under 5, 318,18(3) for unawru speed                                                                                                    | .00                  |
| 18.         122.29         122.29 services a finite rest setting the setting of the setting of the s                                          |                           | 37 322 20(11)                       | eso moreave in more acavaeve vince a. 310.10(3) tot ulliawilui specu<br>Reas for driving record transminte, contes and record location assistance (remt every 5 days) | 00.                  |
| 39. 327 35(9)         557 (360 sees 5%) fee for conviction of a 327 35(1) = 011         000           40. 327 35(16)(s)         5500 for violation of 327 325, chaire to automit to biodivenshift/inte test (800) - arrest made by any state law enforcement officer         000           41. 327 72(16)         A1 frees & 0/n panetiaes assessed and out-decide, non-riminal loading infractions (distributed pursues to s. 938.01)         000           42. 327 73(11)(b)         53 additional court cost for non-riminal loading infractions (distributed pursues to s. 938.01)         000           Subtotal         Motor Vehicles & Vessels         000                                                                                                    |                           | 38 322.29                           | S22.50 service charge for reinstatement of driver license (criminal)                                                                                                  | 00.                  |
| 40.     327 352 15(5)(a)     \$500 for violation of 327 352.     failure to submit biologbreathurine text (BUD) - arrest made by any state law enforcement officer     0.00       41.     327 77(3)     All fees & civil penalties assessed and collected, non-criminal infractions, vessels     0.00       42.     327 77(1)(b)     \$3 additional could cost for non-criminal boating infractions (distributed pursuent to s. 938.01)     0.00       Subtotal     Motor Vehicles & Vessels     0.00                                                                                                    |                           | 39. 327.35(9)                       | \$57 (\$80 less 5%) fee for conviction of s. 327.35(1) - BUI                                                                                                    |                      |
| 41. 327.73(8)     All fees & civil penalties assessed and collected, non-criminal infractions, vessels     00       42. 327.73(11)(b)     \$3 additional count cost for non-criminal locating infractions (distributed pursuant to a \$38.01)     00       Subtorbal     Motor Vehicles & Vessels     00                                                                                                    |                           | 40. 327.35215(5)(a)                 | \$500 for violation of 327.352 - failure to submit to blood/breath/urine test (BUI) - arrest made by any state law enforcement officer                                |                      |
| 42.     227.73(11)(b)     \$3 additional count cost for non-criminal boating infractions (distributed pursuant to s. 038.01)     00       Subtotal     Motor Vehicles & Vessels     00                                                                                                    |                           | 41. 327.73(8)                       | All fees & civil penalties assessed and collected, non-criminal infractions, vessels                                                                                  |                      |
| Subtotal Motor Vehicles & Vessels 0.00                                                                                                    |                           | 42. 327.73(11)(b)                   | \$3 additional court cost for non-criminal boating infractions (distributed pursuant to s. 938.01)                                                                    | .00                  |
|                                                                                                    |                           | Subtotal                            | Motor Vehicles & Vessels                                                                                                    | .00                  |
| L'INACE L'ANA                                                                                                    |                           |                                     | There Save                                                                                                    |                      |

#### Tab: Traffic Light Camera Fines

| Clerk of Court Remittance          |                                                          |                                                                         |                       |
|------------------------------------|----------------------------------------------------------|-------------------------------------------------------------------------|-----------------------|
| Remit Taxes and Fees               | Account Information Returned Item Repayment Remittance   | e History Help (Clerk Of Court)                                         |                       |
|                                    | Clerk of Court Remittance > Remit Taxes and Fees > Court | rt Related I                                                            | Full Screen Options - |
| Collection Period                  |                                                          |                                                                         |                       |
| Taxes                              | Session Key:: 19121126537 [COC] Period:: 12/8/20         | 19 - 12/13/2019 DE Switch Period                                        |                       |
| Court Related I                    |                                                          |                                                                         |                       |
| Court Related II                   | Filing Fees Child Support Fees I                         | Intor Vehicles & Vessels Traffic Light Camera Fines                     |                       |
| Court Related II                   |                                                          | Traffic light camera (316.0083) Clerk use                               |                       |
| <ul> <li>File &amp; Pay</li> </ul> | 316.0083(1)(b)3.b.                                       | Red Light Camera Fines - Clerk Use                                      | Amount                |
|                                    | - 1. T                                                   | \$100 of the \$158 for violation of s. 316.074(1) or s. 316.075(1)(c)1. | .00                   |
|                                    | 2. *                                                     | \$70 of the \$158 for violation of s. 316.074(1) or s. 316.075(1)(c)1.  | .00                   |
|                                    | <ol> <li>316.0083(1)(b)3.a.&amp; b.</li> </ol>           | \$10 of the \$158 for violation of s. 316.074(1) or s. 316.075(1)(c)1.  | .00                   |
|                                    | <ol> <li>316.0083(1)(b)3.b.</li> </ol>                   | \$3 of the \$158 for violation of s. 316.074(1) or s. 316.075(1)(c)1.   | .00                   |
|                                    | -                                                        | Total Amount Due                                                        | .00                   |
|                                    |                                                          | Clear Save                                                              |                       |
|                                    |                                                          |                                                                         |                       |

## Page: Court Related II

#### Tab: Natural Resources & Conservation

| Clerk of Court Remittance |                                   |                                                                                                    |                       |
|---------------------------|-----------------------------------|----------------------------------------------------------------------------------------------------|-----------------------|
| Remit Taxes and Fees A    | Account Information Returned Item | Repayment Remittance History Help (Clerk Of Court)                                                                             |                       |
|                           | Clerk of Court Remittance > Rem   | it Taxes and Fees > Court Related II                                                                                           | Full Screen Options 🔻 |
| Collection Period         |                                   |                                                                                                    |                       |
| • Taxes                   | Session Key:: 19121126537         | 1 [COC] Period:: 12/8/2019 - 12/13/2019 🔀 View PDF Switch Period                                                               |                       |
| Court Related I           |                                   |                                                                                                    |                       |
| Court Related II          | Natural Resources &               | Conservation Vital Statistics, Public Health, Tobacco Deceptive & Unfair Trade                                                 |                       |
| Court Related II          |                                   | Natural Resources & Conservation (Chs. 370-372)                                                                                |                       |
| File & Pay                | F.S. Citation                     | Revenue Description                                                                                                    | Amount                |
|                           | 1. 258.008                        | Prohibited Activities; penalties for noncriminal infractions                                                                   | .00                   |
|                           | 2. 379.407(1)                     | Penalties for violation of Ch. 379                                                                                             | .00                   |
|                           | 3. 379.407(2)                     | Additional penalties for major violations - saltwater fisheries                                                                | .00                   |
|                           | 4. 379.407(3)                     | Penalties assessed for use of illegal nets                                                                                     | .00                   |
|                           | 5. 379.407(5) & (6)               | Additional penalties - saltwater products                                                                                      | .00                   |
|                           | 6. 379.2431                       | Penalties assessed - protection of marine animals                                                                              | .00                   |
|                           | 7. 379.401(5)                     | \$250 fine for each criminal violation of Ch. 379 while in violation of Ch. 810 (illegal hunting while trespassing)            | .00                   |
|                           | 8. 379.2203(3)                    | All fines, penalties, bail forfeitures for violations regarding endangered or threatened species (379.3014, 379.409, 379.4115) | .00                   |
|                           | Subtotal                          | Natural Resources & Conservation                                                                                               | .00                   |
|                           |                                   | Clear Save                                                                                                    |                       |

#### Tab: Vital Statistics, Public Health, Statistics

| U.S.                      |                                  |                                                                                                    |                       |
|---------------------------|----------------------------------|----------------------------------------------------------------------------------------------------|-----------------------|
| Clerk of Court Remittance |                                  |                                                                                                    |                       |
| Remit Taxes and Fees      | Account Information Returned Ite | m Repayment Remittance History Help (Clerk Of Court)                                                                               |                       |
|                           | Clerk of Court Remittance > Re   | mit Taxes and Fees > Court Related I                                                                                               | Full Screen Options 🔻 |
| Collection Period         |                                  |                                                                                                    |                       |
| • Taxes                   | Session Key:: 191211265          | 37 [COC] Period:: 12/8/2019 - 12/13/2019 🔂 View PDF Switch Period                                                                  |                       |
| Court Related I           |                                  |                                                                                                    |                       |
| Court Related II          | Natural Resources &              | 3 Conservation Vital Statistics, Public Health, Tobacco Deceptive & Unfair Trade                                                   |                       |
| Court Related II          |                                  | Vital Statistics, Public Health, Tobacco (Chs. 382                                                                                 |                       |
| File & Pay                | E.S. Citation                    | Revenue Description                                                                                                    | Amount                |
|                           | 1. 382.023                       | 57% of up to \$10.50 fee for filing a final judgment of dissolution of marriage - cost of records maintenance                      | .00                   |
|                           | 2. 403.1651(2)(a)                | Moneys recovered by the state as a result of actions against any person for violation of Ch. 373 or Ch. 403; environmental control | .00                   |
|                           | 3. 403.413(6)(a)                 | \$50 of \$100 civil penalty for dumping litter in violation of s. 403.413(4)                                                       | .00                   |
|                           | 4. 569.11(6)                     | 80% of civil penalties received for underage purchase or possession of tobacco products                                            | .00                   |
|                           | Subtotal                         | Vital Statistics, Public Health, Tobacco                                                                                           | .00                   |
|                           |                                  | Clear Save                                                                                                    |                       |

### Tab: Deceptive & Unfair Trade

| -                         |                          |                                                                                                    |                       |
|---------------------------|--------------------------|----------------------------------------------------------------------------------------------------|-----------------------|
|                           |                          |                                                                                                    |                       |
| Clerk of Court Remittance |                          |                                                                                                    |                       |
| Remit Taxes and Fees      | Account Information Ret  | urned item Repayment Remittance History Help (Clerk Of Court)                                                                                                    |                       |
|                           | Clerk of Court Remittanc | e > Remit Taxes and Fees > Court Related I                                                                                                    | Full Screen Options 🔻 |
| Collection Period         |                          |                                                                                                    |                       |
| • Taxes                   | Session Key:: 191        | 121126537 [COC] Period: 12/8/2019 - 12/13/2019 🔂 View PDF Switch Period                                                                                                    |                       |
| Court Related I           |                          |                                                                                                    |                       |
| Court Related II          | Natural Res              | ources & Conservation Vital Statistics, Public Health, Tobacco Deceptive & Unfair Trade                                                                                      |                       |
| Court Related II          |                          | Deceptive & Unfair Trade Practices (Ch. 501)                                                                                                    |                       |
| File & Pay                | E.C. Citation            | - Description                                                                                                    | A                     |
|                           | 1. 501.2075              | Uo to \$10.000 c/vi penally assessed against persons found to have committed deceptive and unfair trade practices                                                            | Amount                |
|                           | 2 501 2077               | In to \$15,000 civil penalty assessed avainst persons whose decentive and unfair trade practices vicinized or attempted to vicinize senior citizens or bandicapped persons   |                       |
|                           | 3. 501,2101              | Moneys received for attorney's fees and costs of investigation or illipation in consumer protection proceedings, if the action is brought by the Department of Legal Affairs |                       |
|                           | 4                        | Moneys received for attorney's fees and costs of investigation or Migation in consumer protection proceedings, if the action is brought by a state attorney                  | .00                   |
|                           | Subtotal                 | Deceptive & Unfair Trade Practices                                                                                                    | .00                   |
|                           |                          |                                                                                                    |                       |
|                           |                          | Clear Save                                                                                                    |                       |

## Page: Court Related III

Tab: Domestic Relations

| Clerk of Court Remittance   |                                 |                                                                                                    |                       |
|-----------------------------|---------------------------------|----------------------------------------------------------------------------------------------------|-----------------------|
| Remit Taxes and Fees Ac     | count Information Returned Iten | n Repayment Remittance History Help (Clerk Of Court)                                                                      |                       |
| 1                           | Clerk of Court Remittance > Rer | mit Taxes and Fees > Court Related III                                                                                    | Full Screen Options 🔻 |
| Collection Period     Taxon | Session Key:: 1912112653        | 7 [COC] Period: 12/8/2019 - 12/13/2019 🔂 View PDF Switch Period                                                           |                       |
| Court Related I             |                                 |                                                                                                    |                       |
| Court Related II            | Domestic Relations              | Crimes & Criminal Procedure Additional Court Costs                                                                        |                       |
| Court Related II            |                                 | Domestic Relations (Ch. 741)                                                                                              |                       |
| File & Pay                  | F. S. Citation                  | Revenue Description                                                                                                    | Amount                |
|                             | 1. 741.01(2)                    | \$25 increased fee for marriage license                                                                                   | .00.                  |
|                             | 2. 741.01(3)                    | \$12.50 of \$25 additional fee upon receipt of application for marriage license                                           | .00.                  |
|                             | 3. *                            | \$12.50 of \$25 additional fee upon receipt of application for marriage license                                           | .00                   |
|                             | 4. 741.02                       | \$4 additional fee upon receipt of application for marriage license; defrays part of cost of maintaining marriage records | .00                   |
|                             | 5. 741.30(9)(a)                 | Assessment or fine collected to enforce compliance with domestic violence injunction                                      | .00                   |
|                             | Subtotal                        | Domestic Relations                                                                                                    | .00                   |
|                             |                                 | Clear Save                                                                                                    |                       |

#### Tab: Crimes and Criminal Procedure

| Clerk of Court Remittance                       | -            |                               |                                                                                                    |                                                        |                       |
|-------------------------------------------------|--------------|-------------------------------|----------------------------------------------------------------------------------------------------|--------------------------------------------------------|-----------------------|
| Remit Taxes and Fees                            | Account Info | rmation Returned Item         | n Repayment Remittance History Help (Clerk Of Court)                                                           |                                                        |                       |
|                                                 | Clerk of     | Court Remittance > Rem        | mit Taxes and Fees > Court Related III                                                                         |                                                        | Full Screen Options 🔻 |
| Collection Period     Taxes     Court Painted I | Se           | ssion Key:: 19121126537       | 7 [COC] Period:: 12/8/2019 - 12/13/2019 🖺 View PDF Switch Perio                                                | 1                                                      |                       |
| Court Related I                                 |              | Domestic Relations            | Crimes & Criminal Procedure Additional Court Costs                                                             |                                                        |                       |
| Court Related II                                |              |                               | Summan and a second second second second second second second second second second second second second second | Crimes & Criminal Procedure (Chs 775, 960)             |                       |
| <ul> <li>File &amp; Pay</li> </ul>              | 1.           | F. S. Citation<br>775.0835(1) | )<br>Up to \$10,000 fine for guilty or nolo plea, or conviction of misdeme                                     | Revenue Description<br>anor, felony resulting in death | Amount<br>.00         |
|                                                 | 2.           | 775.089                       | Restitution : Loss Damage or Injury (FWCC funds only)                                                          |                                                        | .00                   |
|                                                 | 3.           | 796.07(6)                     | Civil Penalty for violation of s. 796.07(2)(f)                                                                 |                                                        | .00                   |
|                                                 | 4.           | 817.568(12)(a)                | \$500 surcharge for fraudulently using personal identification infor                                           | mation                                                 | .00                   |
|                                                 | 5.           | 817.568(12)(b)                | \$250 surcharge for fraudulently using personal identification infor                                           | mation                                                 | .00                   |
|                                                 | 6.           | -                             | \$250 surcharge for fraudulently using personal identification infor                                           | mation                                                 | .00                   |
|                                                 | 7.           | 825.1036                      | Assessment or fine imposed by the Court                                                                        |                                                        | .00                   |
|                                                 | 8.           | 877.112                       | 80% of civil penalties received for underage purchase or posses                                                | sion of tobacco products                               | .00                   |
|                                                 | 9.           | 895.09(1)(c)                  | Any claim by the Board of Trustees of the Internal Improvement T.                                              | F.                                                     | .00                   |
|                                                 | 10.          | 895.09(2)(a)                  | 25% of the remainder after claims under 895.09(1)                                                              |                                                        | .00                   |
|                                                 | 11.          |                               | 25% of the remainder after claims under 895.09(1)                                                              |                                                        | .00                   |
|                                                 | 12.          |                               | 25% of the remainder after claims under 895.09(1)                                                              |                                                        | .00                   |
|                                                 | 13.          |                               | 25% of the remainder after claims under 895.09(1)                                                              |                                                        | .00                   |
|                                                 | 14.          | 960.17(4)                     | Obligation of restitution when award constitutes debt owed to sta                                              | te; victim compensation                                | .00                   |
|                                                 | 15.          | 960.28                        | Restitution equal to compensation paid to medical provider for cos                                             | t of victim's initial forensic physical exam           | .00                   |
|                                                 | 16.          | 960.293                       | Payment for damages and losses for incarceration costs and other                                               | er correctional costs (\$50 per day up to \$250,000)   | .00                   |
|                                                 |              | Subtotal                      | Crimes & Criminal Procedure                                                                                    |                                                        | .00                   |
|                                                 |              |                               |                                                                                                    | Clear Save                                             |                       |

#### Tab: Additional Court Costs

.

| Clerk of Court Remittance<br>Remit Taxes and Fees Acco              | unt Information Returned tem Repsyment Remttance Hastory Help (Clerk Of Court) Clerk of Court Remttance -> RemtTance and Fees -> Court Related #                                                                                                    | Full Screen Options 💌 |  |  |  |  |  |  |
|---------------------------------------------------------------------|----------------------------------------------------------------------------------------------------|-----------------------|--|--|--|--|--|--|
| Collection Period     Taxes     Court Related I     Court Related I | Session Key:: 19121126537 (DOC) Period:: 12/92019 - 12/13/2019 D View FOT Switch Period Domestic Relations Crimes & Crimical Procedure Additional Court Costs                                                                                                    |                       |  |  |  |  |  |  |
| Court Related II                                                    | Additional Court Costs (Ch. 938)                                                                                                    |                       |  |  |  |  |  |  |
| <ul> <li>File &amp; Pay</li> </ul>                                  | F. Class         Revenue Description           1         SUB1/(s)         3.4 distance cont cost assessed against any person pixeding guily or nob continders to unity of mance, additional 3 sessed from band           2         SUB1/(s)         54 distance and read assessed against any person pixeding guily or nob continders to, is being convicted of or adjudicated deleguent for, any febrary, mixedem           3         SUB1/(s)         51 distance and read assessed against any person pixeding guily or nob continders to, is being convicted of or adjudicated deleguent for, any febrary, mixedem           5         SUB1/(s)         51 distance and read assessed against any person pixeding guily or nob continders to, is being convicted of or adjudicated deleguent for, any febrary, mixedem           6         SUB1/(s)         51 distance assessed against any person pixeding guily or nob continders to, is being convicted of the adjudicated deleguent for, any febrary mixed methen           7         SUB1/(s)         50 distance assesses vielable. diving or bosing under the influence           8         SUB1/(s)         50 distance assesses vielable. diving or bosing under the influence           9         SUB1/(s)         SUB1/(s)         SUB1/(s)         SUB1/(s)           9         SUB1/(s)         SUB1/(s)         SUB1/(s)         SUB1/(s)         SUB1/(s)           10         SUB1/(s)         SUB1/(s)         SUB1/(s)         SUB1/(s)         SUB1/(s)         SUB1/(s) | Amount                |  |  |  |  |  |  |

### Page: File & Pay

Once your bank account information has been added and saved, you'll only need to select the account from which the funds are to be debited. You can also add another account to be used for a single submission. The added account information will not be saved for future use. You must go back to the bank data tab and save it there.

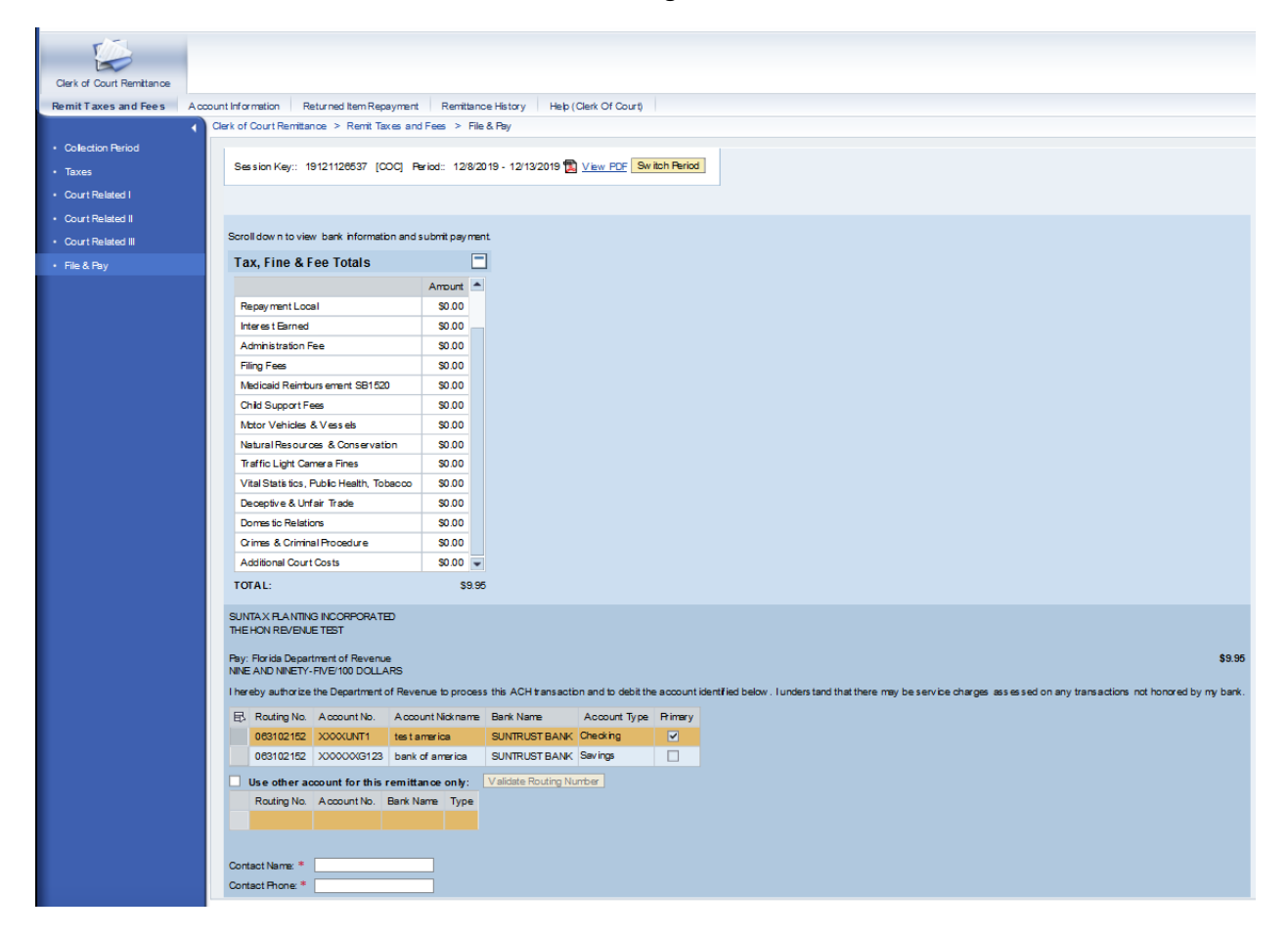

## Section: Returned Item Repayment

- Once you have submitted filings using the ePortal, they will be stored for review in the Remittance History area. They will also be listed here (every remittance will be listed here until the detail is posted, and the payment is fully processed between financial institutions; do not assume that because a remittance is listed here it represents a failed payment). To replace a failed payment, select the line item that failed, then click "Select" to proceed to the payment screen.
- The failed item and its detail have been selected and now the user will select the bank account from which to make the replacement payment. Submit payment. No guessing about dollar amount and no need to re-enter line items.

## Section: History

Enter a date range to view past submissions. Click "Submit."

| Clerk of Court Remittance                                                       |                            |
|---------------------------------------------------------------------------------|----------------------------|
| Remit Taxes and Fees Account Information Returned Item Repayment Remittance His | tory Help (Clerk Of Court) |
| Verk of Court Remittance > Remittance History                                   |                            |
| Rease enter a date range for history retrieval<br>Date range::                  |                            |

This is a listing of all submissions through the new remittance system.

|     | Clerk of Court Remittance                                                                 |                              |                |            |          |            |             |                  |                                        |    |   |
|-----|-------------------------------------------------------------------------------------------|------------------------------|----------------|------------|----------|------------|-------------|------------------|----------------------------------------|----|---|
|     |                                                                                           |                              |                |            |          |            |             |                  |                                        |    |   |
|     | Remit i axes and Fees Account information Returned Item Repayment Remittance History Help |                              |                |            |          |            |             |                  |                                        |    |   |
| Cle | erk of Court Remi                                                                         | ittance > Remittance His     | lory           |            |          |            |             |                  |                                        |    |   |
|     | Please enter a da<br>Date range:: 1/1<br>Sessions His                                     | ate range for history retrie | val<br>19 🗗 St | ıbmit      |          |            |             |                  |                                        |    |   |
|     | Session Key                                                                               | Description                  | Start Date     | End Date   | Amount   | Created On | Bank Conf # | Original Session | Status                                 |    |   |
|     | 19121126537                                                                               | coc                          | 12/8/2019      | 12/13/2019 | \$9.95   | 12/11/2019 | IX8X55S62H  | 0000000000       | Payment scheduled and Return Submitted |    |   |
|     | 19112526533                                                                               | Holiday Weekend              | 11/25/2019     | 11/28/2019 | \$9.95   | 11/25/2019 | IX1C55FTZQ  | 0000000000       | Payment scheduled and Return Submitted |    |   |
|     | 19110626527                                                                               | 123                          | 10/30/2019     | 11/6/2019  | \$15.00  | 11/6/2019  | IX1555FGLX  | 0000000000       | Payment scheduled and Return Submitted | 1  |   |
|     | 19103126522                                                                               | Test1                        | 10/2/2019      | 10/9/2019  | \$28.98  | 10/31/2019 | IX2W55F115  | 0000000000       | Payment scheduled and Return Submitted | 12 |   |
|     | 19101626521                                                                               | Test Oct-16                  | 10/21/2019     | 10/25/2019 | \$656.58 | 10/16/2019 | IX2155VSR5  | 0000000000       | Distribution complete, FLAIR File Sent | 1  |   |
|     | 19101626520                                                                               | test upload                  | 10/16/2019     | 10/16/2019 | \$450.50 | 10/16/2019 | IX2155VS1R  | 0000000000       | Distribution complete, FLAIR File Sent |    |   |
|     | 19101526519                                                                               | Sch 2 Ln 133 New Line        | 10/21/2019     | 10/25/2019 | \$280.99 | 10/15/2019 | IX2255VL4M  | 0000000000       | Distribution complete, FLAIR File Sent |    |   |
|     | 19100326518                                                                               | short test                   | 10/3/2019      | 10/4/2019  | \$784.93 | 11/7/2019  | IX1M55FL2T  | 0000000000       | Payment scheduled and Return Submitted | 12 |   |
|     | 19092526512                                                                               | Test 4                       | 9/16/2019      | 9/20/2019  | \$119.80 | 9/25/2019  | IXNB55M4N5  | 0000000000       | Payment scheduled and Return Submitted | 12 |   |
|     | 19092526511                                                                               | Test 3                       | 9/9/2019       | 9/13/2019  | \$119.85 | 9/25/2019  | IXNB55M4PH  | 0000000000       | Payment scheduled and Return Submitted | 1  | • |
|     |                                                                                           |                              |                |            |          |            |             |                  |                                        |    |   |

Click to view a PDF Remittance Confirmation for the selected session.

# How to Perform File Upload

After creating a session, you will automatically be directed to the Taxes tab.

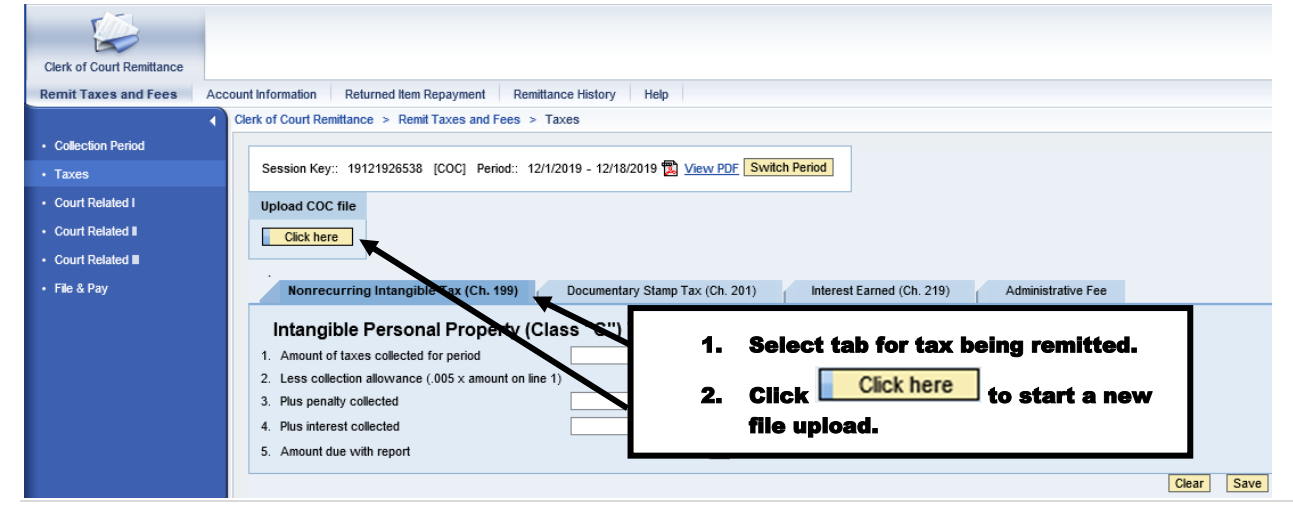

The Pop up Window to upload COC file will appear.

| Clerk of Court Remittance | Pop up Window to upload COC file                                                                                                    |
|---------------------------|----------------------------------------------------------------------------------------------------|
| Remit Taxes and Fees      | Account Information Returned Item Repayment Remittance History Help COC Upload File                                                                                                    |
|                           | Clerk of Court Remittance > Remit Taxes and Fees > Taxes                                                                                                    |
| Collection Period         |                                                                                                    |
| Taxes                     | Session Key:: 19121926538 [COC] Period:: 12/1/2019 - 12/18/2019 🔁 🌿                                                                                                    |
| Court Related I           | Upload COC file                                                                                                    |
| Court Related             | Click here                                                                                                    |
| Court Related             |                                                                                                    |
| • File & Pay              | Nonrecurring Intangible Tax (Ch. 199) Documentary Stamp Tax (Ch. 201) Interest Earned Ch. 219) Administrative Fee                                                                                                    |
|                           | Intangible Personal Property (Class "C")         1. Amount of taxes collected for period         2. Less collection allowance (005 x amount on line 1)         3. Plus penalty collected         4. Plus interest collected         5. Amount due with report |

After selecting the file to be uploaded, click Upload.

| Clerk of Court Remittance | Pop up Window to upload COC file                                                                                   |  |  |  |  |
|---------------------------|----------------------------------------------------------------------------------------------------|--|--|--|--|
| Remit Taxes and Fees      | Account Information Returned Item Repayment Remittance History Help                                                |  |  |  |  |
|                           | Clerk of Court Remittance > Remit Taxes and Fees > Taxes                                                           |  |  |  |  |
| Collection Period         | COC File: C:Userstwillivic/Desktop\_ Browse Upload Close                                                           |  |  |  |  |
| • Taxes                   | Session Key:: 19121926538 [COC] Period:: 12/1/2019 - 12/18/2019 🔂 View                                             |  |  |  |  |
| Court Related I           | Upload COC file                                                                                                    |  |  |  |  |
| Court Related II          | Click here                                                                                                    |  |  |  |  |
| Court Related             |                                                                                                    |  |  |  |  |
| • File & Pay              | Nonrecurring Intangible Tax (Ch. 199) Documentary Stamp Tax (Ch. 201) Interest Earned (Ch. 219) Administrative Fee |  |  |  |  |
|                           | Intangible Personal Property (Class "C") Tax Report                                                                |  |  |  |  |
|                           | 1. Amount of faxes collected for period                                                                            |  |  |  |  |
|                           | 2. Less collection allowance (.005 x amount on line 1)                                                             |  |  |  |  |
|                           | 3. Plus penalty collected 00 Selected file.                                                                        |  |  |  |  |
|                           | 4. Plus interest collected                                                                                         |  |  |  |  |
|                           | 5. Amount due with report 00 🔀                                                                                     |  |  |  |  |
|                           | Clear Save                                                                                                    |  |  |  |  |

Once the file upload is complete, the following message will be displayed.

#### II Data upload for the Session Number 13021400538 is Successful. Please Verify the appropriate tab entries.

Verify the data populated on the pages and tabs. After data has been verified, continue to File & Pay.

| Clerk of Court Remittance |                                               |                                           |                                        |        |
|---------------------------|-----------------------------------------------|-------------------------------------------|----------------------------------------|--------|
| Remit Taxes and Fees      | Account Information Returned Item Repayment   | Remittance History Help                   |                                        |        |
|                           | Clerk of Court Remittance > Remit Taxes and F | ees > Court Related I                     |                                        | Full S |
| Collection Period         |                                               |                                           |                                        |        |
| Taxes                     | Session Key:: 19121926538 [COC] Peri          | xd:: 12/1/2019 - 12/18/2019 🔀 View PDF Sw | Switch Period                          |        |
| Court Related I           |                                               |                                           |                                        |        |
| Court Related             | Filing Fees Child Support Fee                 | s Motor Vehicles & Vessels                | Traffic Light Camera Fines             |        |
| Court Related             |                                               |                                           | Filing Fees & Court Costs (Chs. 27-57) |        |
| - Filo & Pay              | E.S. Citeron                                  |                                           | Revenue Description                    | Amount |
|                           | 1. 27.55                                      |                                           |                                        | .00    |
|                           | 2. 27.52(7)(b)                                |                                           |                                        | .00    |
|                           | 3                                             | 5. Verif                                  | fy data populated on appropriate       | 00.    |
|                           | 4. 27.562                                     |                                           |                                        | .00    |
|                           | 5. 28.101(1)(a)                               | page                                      | es and tabs.                           | 00.    |
|                           | 6. 28.101(1)(b)                               |                                           |                                        | .00    |
|                           | 7. 28.101(1)(c)                               | 6 Cont                                    | tinua ta Fila & Pav                    | 00.    |
|                           | 8. 28.24(12)(e)                               | 0. 0011                                   | tillue to rile & ray.                  | .00    |
|                           | 9. 28.2401(1)                                 |                                           |                                        | .00    |
|                           | 10. 28.2401(3)                                | \$3.50 of additional \$4 service charge   | rge in probate matters                 | .00    |
|                           |                                               |                                           |                                        |        |

This completed the steps required to perform a file upload.